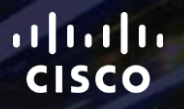

# TOMORROW starts here.

-

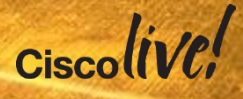

### High Density WiFi for Large Public Venues

BRKSPM-2013

Josh Suhr, CCIE #39980

Solutions Architect, Cisco Advanced Services

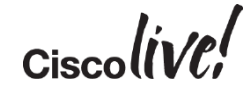

#clmel

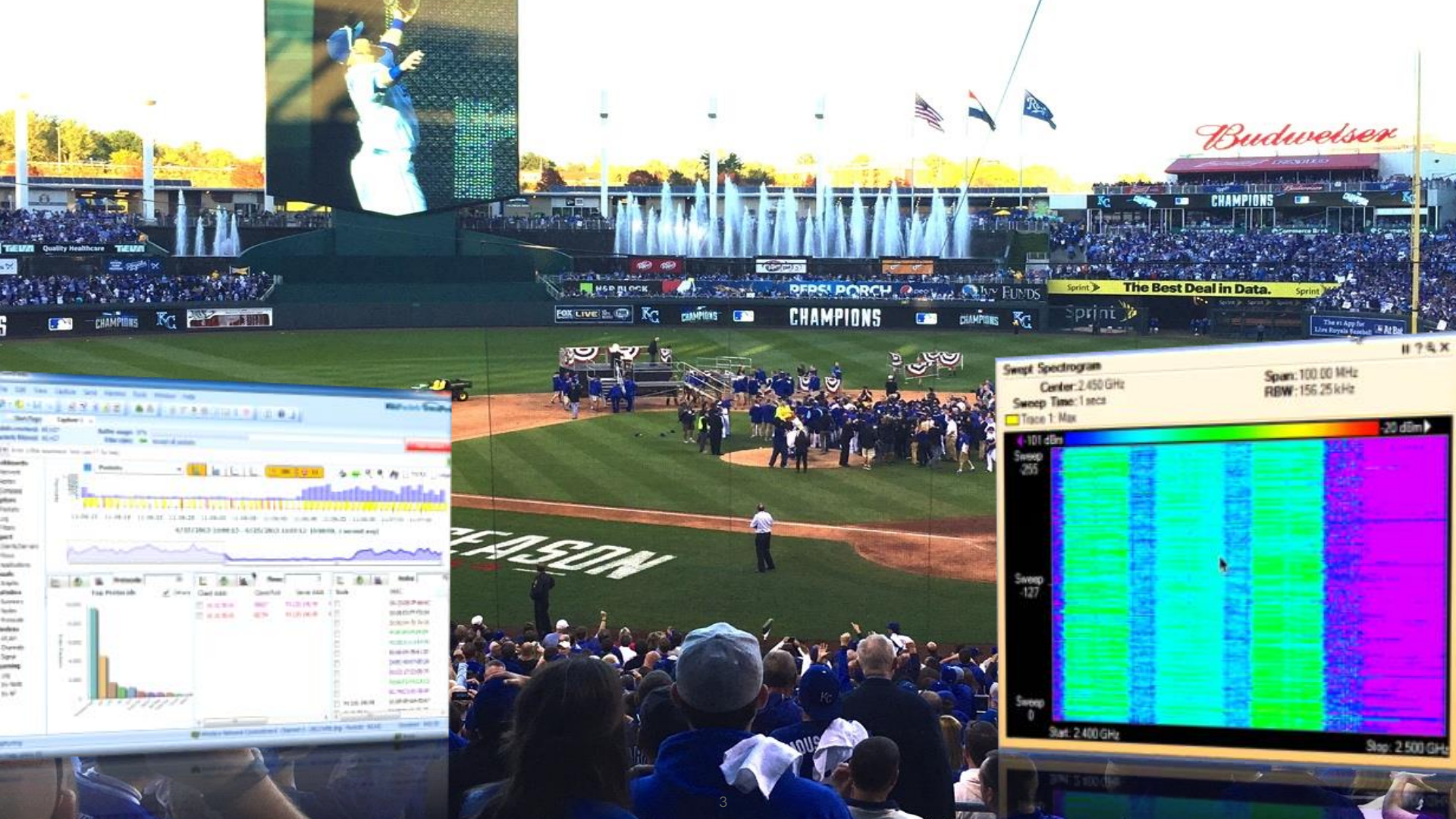

### Agenda

- Designing WLANs for High Client Densities
- HD Wi-Fi Configuration Tips
- Enemies of High Density Wi-Fi
- HD Wi-Fi Engineering Toolkit

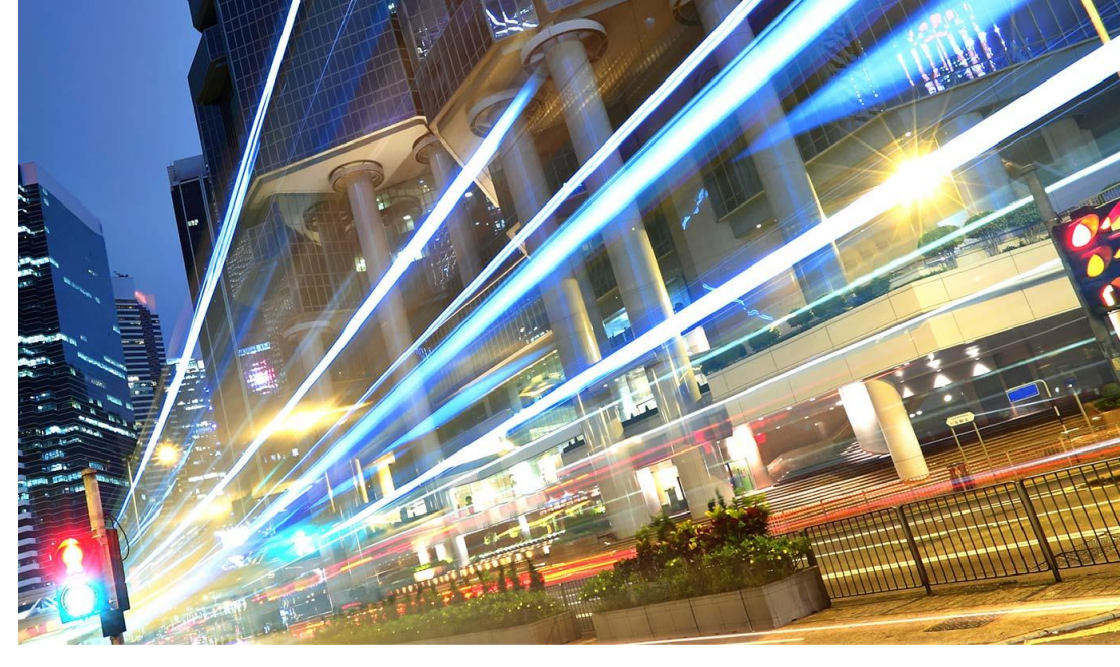

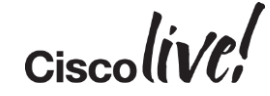

# **Designing RF for High Client Densities**

BBIN

53

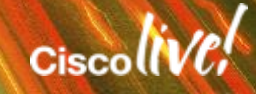

### Design for These 3 Key RF Relationships

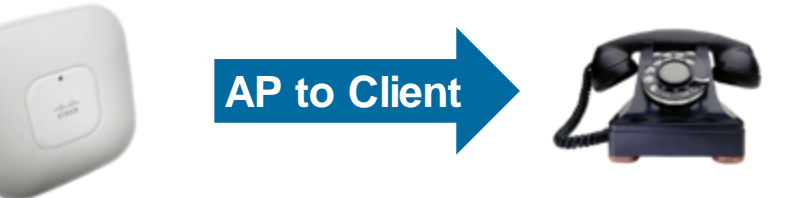

How clients hear AP's

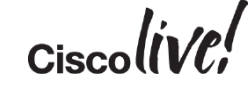

### How Clients Hear AP's

### **Site Survey**

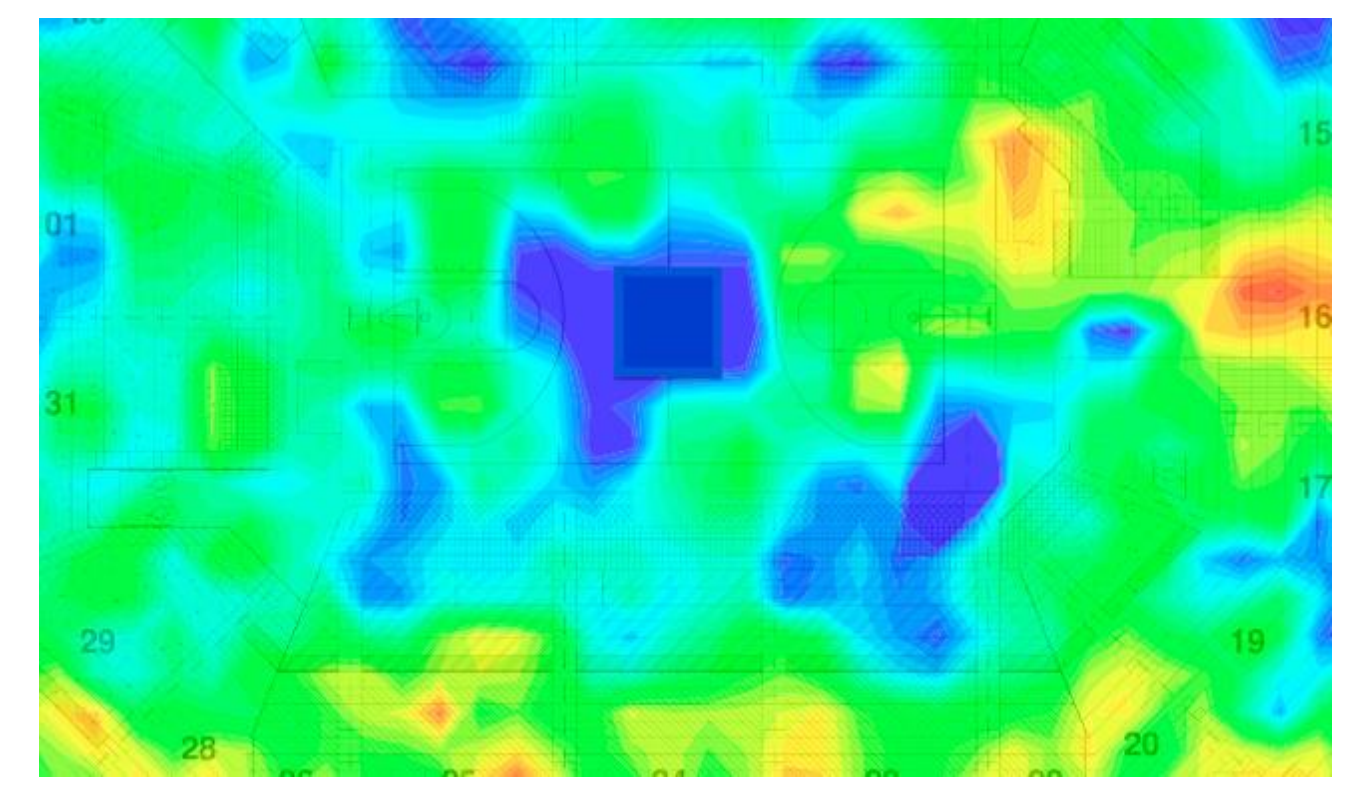

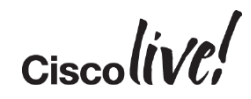

### Design for These 3 Key RF Relationships

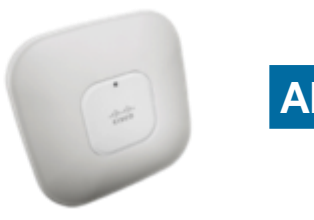

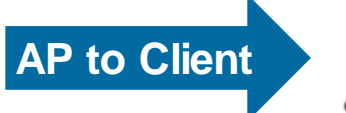

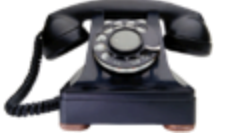

#### How clients hear AP's

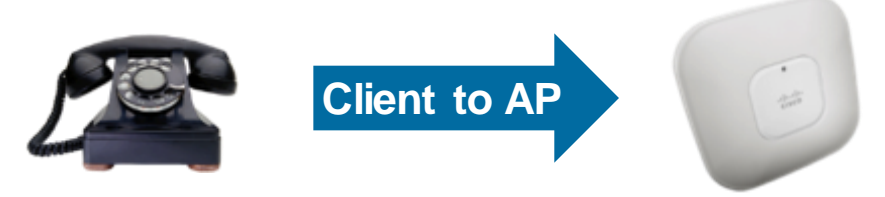

#### How AP's hear clients

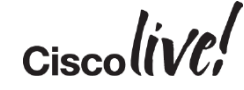

### How AP's Hear Clients

#### From WLC: "show client detail"

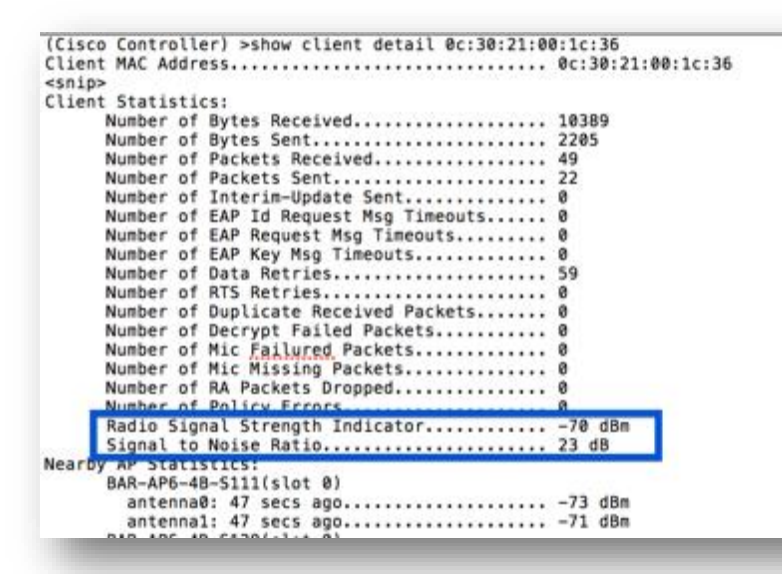

#### From Prime Infrastructure: Monitor -> Clients and Users

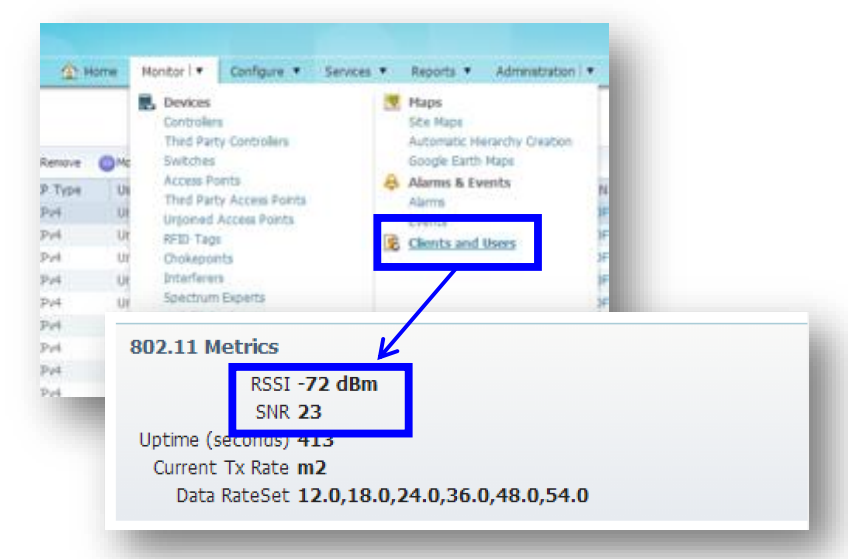

#### From Autonomous AP: "show dot11 association all-client"

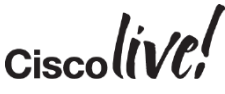

### How AP's Hear Clients

#### Or better yet, on AP CLI:

Telnet/SSH to AP and use "Show Controller <D0 | D1>" for immediate client RSSI readings of ALL clients associated to the specified radio

| KCR-6A0-0FC-394#show controller d1 |        |        |     |     |     |     |        |        |      |      |     |  |
|------------------------------------|--------|--------|-----|-----|-----|-----|--------|--------|------|------|-----|--|
| <snip></snip>                      |        |        |     |     |     |     |        |        |      |      |     |  |
|                                    | RxPkts | KBytes | Dup | Dec | Mic | Тхс | TxPkts | KBytes | Retr | RSSI | SNR |  |
| 1ce6.2bb5.e294                     | 158    | 23     | 0   | 0   | 0   | 0   | 122    | 30     | 4    | 63   | 34  |  |
| <snip></snip>                      |        |        |     |     |     |     |        |        |      |      |     |  |

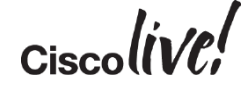

### Design for These 3 Key RF Relationships

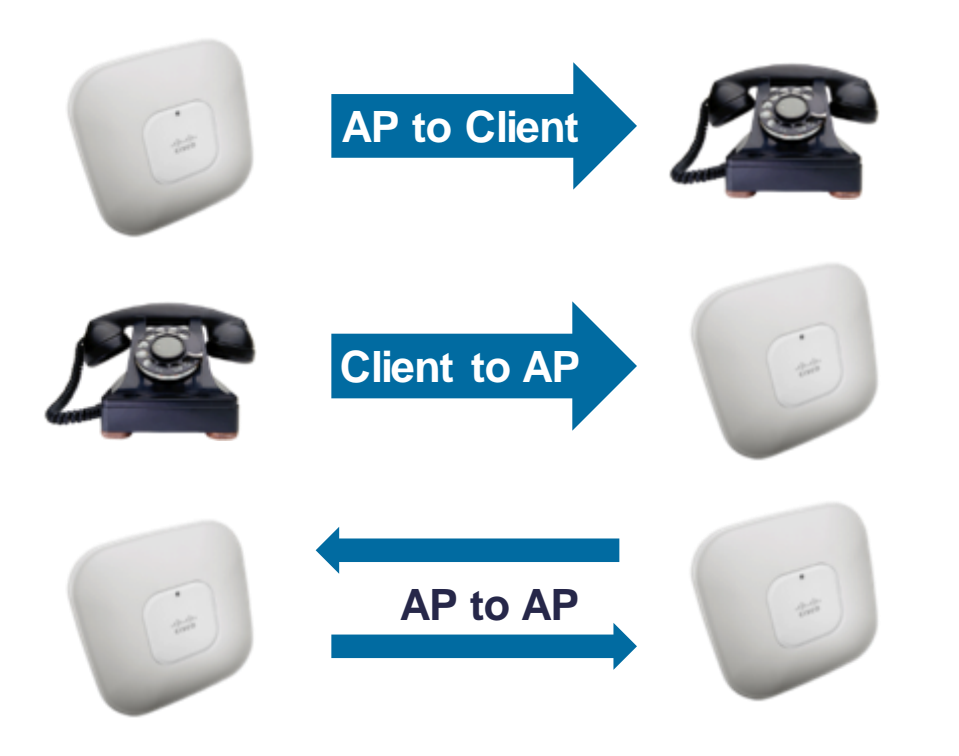

#### How clients hear AP's

#### How AP's hear clients

#### How AP's hear each other

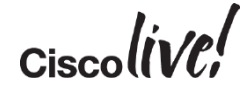

### How AP's Hear Each Other

#### WLC Config Analyser (WLCCA)

| formation                                     | : Neighbo                                        | rs received by select                               | ed AP            |                |                            |
|-----------------------------------------------|--------------------------------------------------|-----------------------------------------------------|------------------|----------------|----------------------------|
| Total APa<br>Max Powe<br>Mn Powe<br>102.11b./ | received<br>er 802.11b<br>r 802.11b<br>g Channel | at 802,11/g Radio:1<br>/g:48<br>/g:79<br>1, Power:4 | 3                |                |                            |
| iter by:                                      | Heard P                                          | ower • -90                                          | Displayed N      | eighbors: 0    | Current AP:                |
| Neighbo<br>Name                               | ж                                                | Radio Mac                                           | Heard<br>Channel | Heard<br>Power | Compensated<br>Heard Power |
| BAR-AP                                        | 3-1A-E33                                         | 2c 3618 43 9e 80                                    | 11               | -48            | -67                        |
| BAR-AP                                        | 3-1A-E36                                         | 2c:3618.b8.af10                                     | 6                | -49            | -58                        |
| BAR AP                                        | 3-1E-824                                         | 2c 3618 43 ad 00                                    | 6                | -50            | -59                        |
| BAR-AP:                                       | 3-1E-A35                                         | 2c 36185854.20                                      | 11               | -54            | -63                        |
| BAR AP                                        | 3-1A-E41                                         | 3c.ce 73.09.4b.80                                   | 1                | -59            | -68                        |
| BAR AP                                        | 3-1E-B34                                         | 3c ce:73:09:52:40                                   | 1                | -68            | -77                        |
| BAR-AP                                        | 3-1E-801                                         | 3c ce:73:09:50:60                                   | 6                | -72            | -78                        |
| BAR AP                                        | 5-1A-F12                                         | 2c 36f8:e9 9d 50                                    | 1                | -64            | -82                        |
| BAR-AP                                        | 51A-F11                                          | 2c:36f8b8b1f0                                       | 6                | -58            | -83                        |
| BAR-AP                                        | 5-1A-F13                                         | 3c ce:73:09:55:90                                   | 11               | -68            | -83                        |
| BAR-AP                                        | 1-1A-823                                         | 2c 36f8 e9 9d 70                                    | 6                | -72            | -87                        |
| BAR AP                                        | 1-1A-F04                                         | 2c:36f8:43.aa:70                                    | 11               | -72            | -87                        |
| BAR-AP                                        | 3-1E-A38                                         | 2c:36f8:e9:a1:20                                    | 11               | -79            | -88                        |

#### Prime Infrastructure Maps

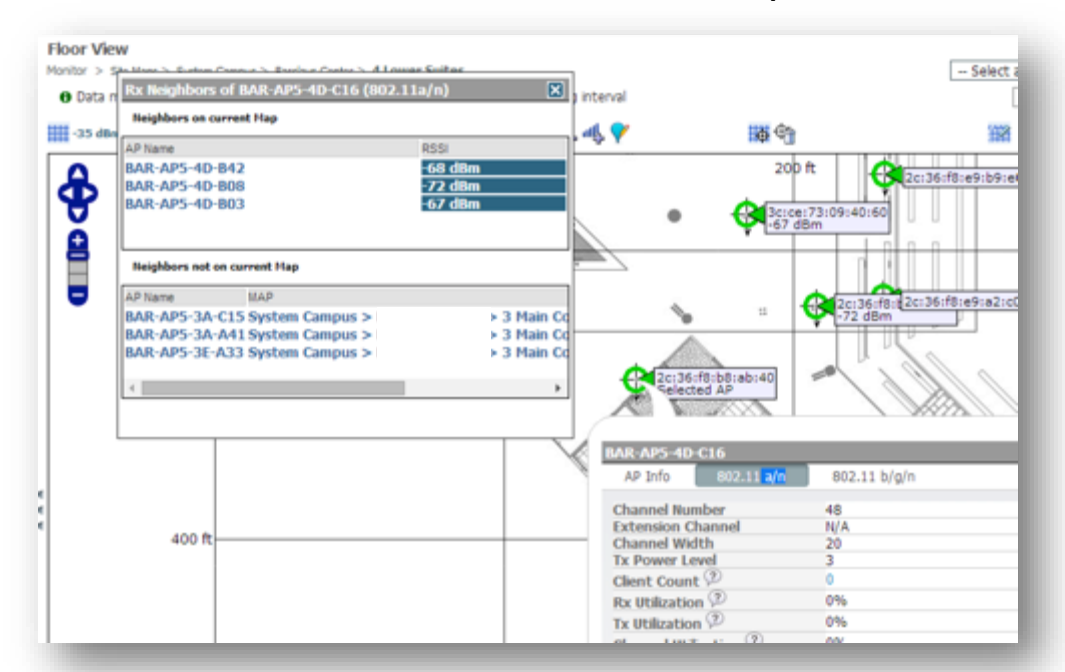

#### https://supportforums.cisco.com/document/7711/wlc-config-analyzer

# Applying the 3 Key RF Relationships

BBIN

53

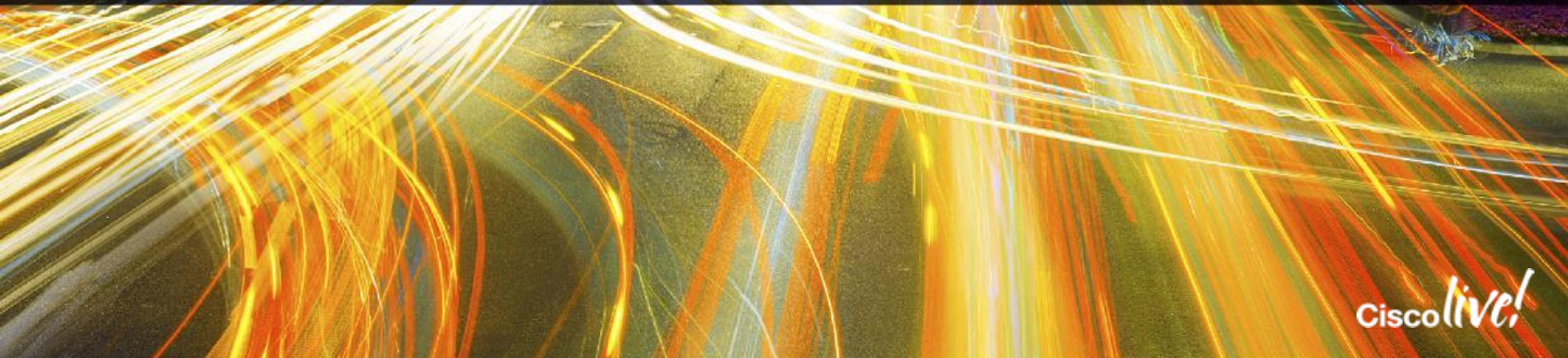

#### **Antenna Selection:**

Decide which antenna is right for the job.

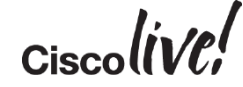

### **Antenna Selection:**

Decide which antenna is right for the job.

#### Consider:

- Density of clients to be served
- Available mounting assets
  - Within ~20m of furthest client
  - Reasonable range 15-23m

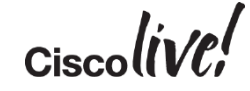

#### **Antenna Selection:**

Decide which antenna is right for the job.

#### Consider:

- Density of clients to be served
- Available mounting assets
  - Within ~20m of furthest client
  - Reasonable range 15-23m

#### **Antenna Placement:**

Where will this antenna provide the best throughput and <u>most reliable</u> service?

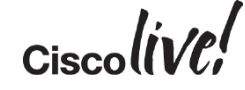

#### **Antenna Selection:**

Decide which antenna is right for the job.

#### Consider:

- Density of clients to be served
- Available mounting assets
  - Within ~20m of furthest client
  - Reasonable range 15-23m

#### **Antenna Placement:**

Where will this antenna provide the best throughput and <u>most reliable</u> service?

#### Consider:

- Line of sight
- Isolation from ambient RF
- Angle of incidence to client devices

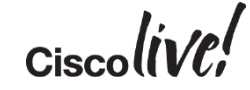

### Antenna Selection

| Photo | Name/Part No.                                         | Beam                                          | Use Case                                                |
|-------|-------------------------------------------------------|-----------------------------------------------|---------------------------------------------------------|
|       | Dual-Band Stadium Antenna<br>3702p + AIR-ANT2513P4M-N | <b>2.4/5GHz</b><br>30°/30° Az<br>30°/30° Elev | Primary<br>overhead<br>coverage (i.e.<br>seating areas) |

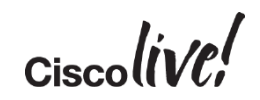

### Antenna Selection

| Photo | Name/Part No.                                         | Beam                                          | Use Case                                                              |
|-------|-------------------------------------------------------|-----------------------------------------------|-----------------------------------------------------------------------|
|       | Dual-Band Stadium Antenna<br>3702p + AIR-ANT2513P4M-N | <b>2.4/5GHz</b><br>30°/30° Az<br>30°/30° Elev | Primary<br>overhead<br>coverage (i.e.<br>seating areas)               |
|       | Dual-Band Patch Antenna<br>3702e/p + AIR-ANT2566P4W-R | 105°/125° Az<br>70°/60° Elev                  | Augmentation and<br>short-distance HD<br>coverage (<15m<br>to client) |

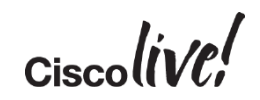

### Antenna Selection

| Photo | Name/Part No.                                                           | Beam                                          | Use Case                                                              |
|-------|-------------------------------------------------------------------------|-----------------------------------------------|-----------------------------------------------------------------------|
|       | Dual-Band Stadium Antenna<br>3702p + AIR-ANT2513P4M-N                   | <b>2.4/5GHz</b><br>30°/30° Az<br>30°/30° Elev | Primary<br>overhead<br>coverage (i.e.<br>seating areas)               |
|       | Dual-Band Patch Antenna<br>3702e/p + AIR-ANT2566P4W-R                   | 105°/125° Az<br>70°/60° Elev                  | Augmentation and<br>short-distance HD<br>coverage (<15m<br>to client) |
|       | Integrated or External Omni<br>3702i <i>or</i> 3702e + AIR-ANT2524V4C-R | Omni Az<br>69°/60° Elev                       | Low density,<br>Back-of-house                                         |

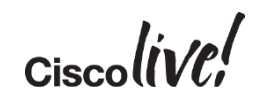

### Antenna Placement: What Not To Do

Seating Area Coverage: Challenging Areas

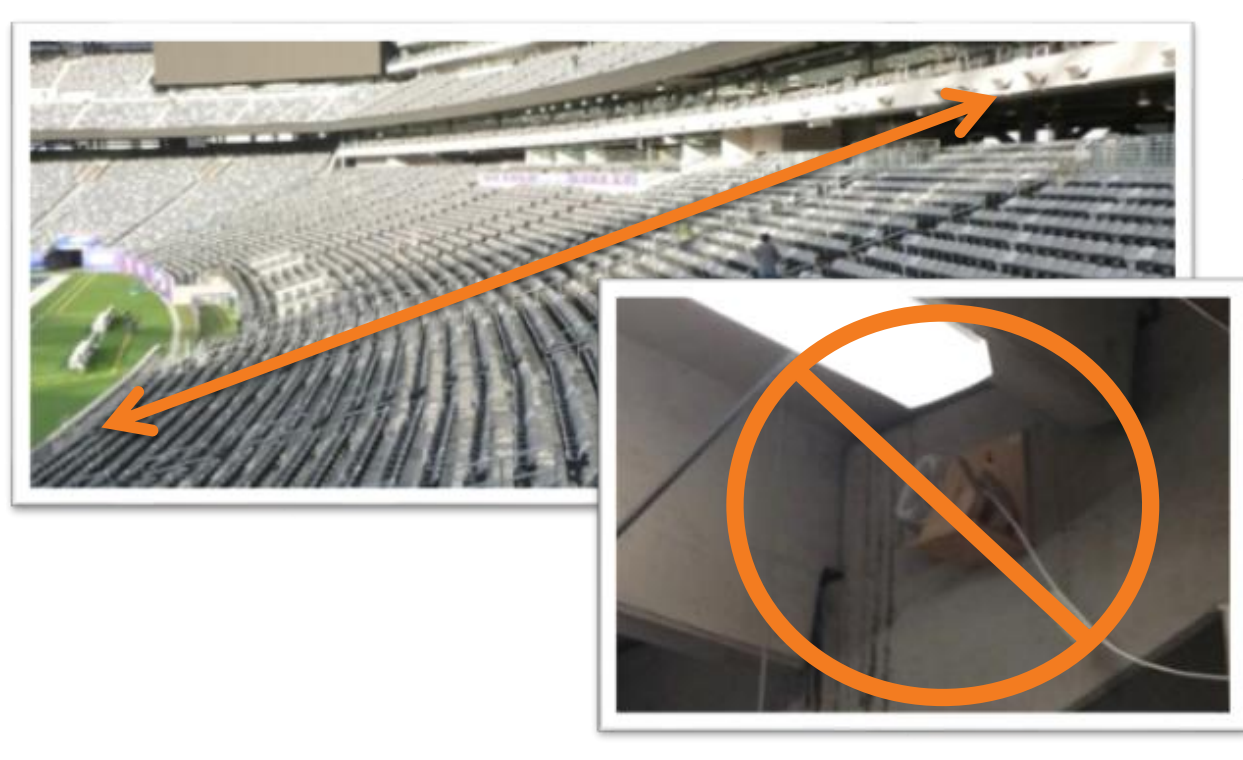

#### Avoid long shots like this

# Just Say "NO" to through-concrete placements

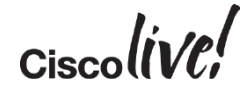

### Creative AP/Antenna Mount Examples

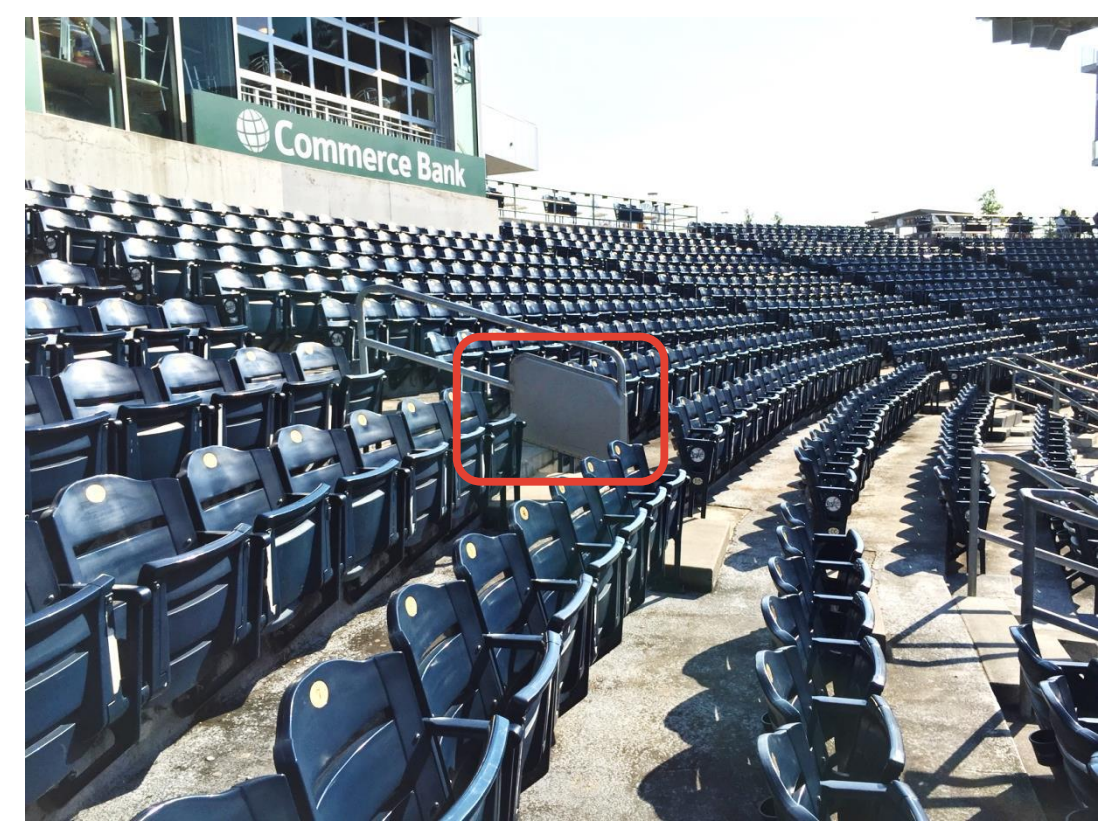

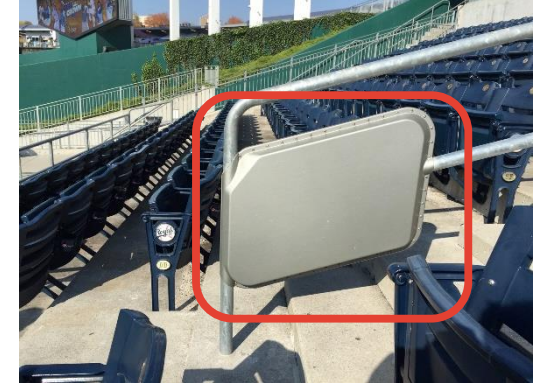

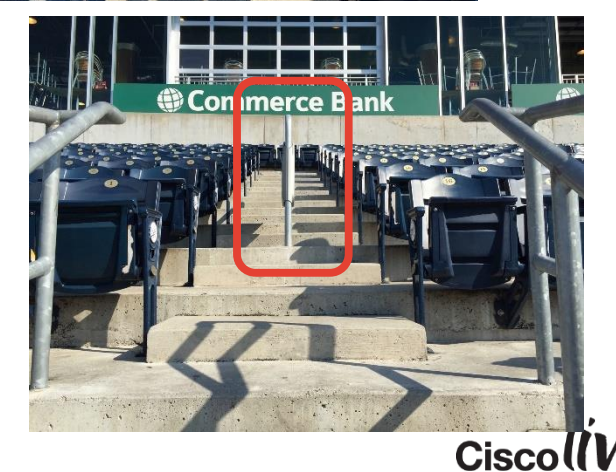

### Creative AP/Antenna Mount Examples

#### Seating Area Coverage: Challenging Areas

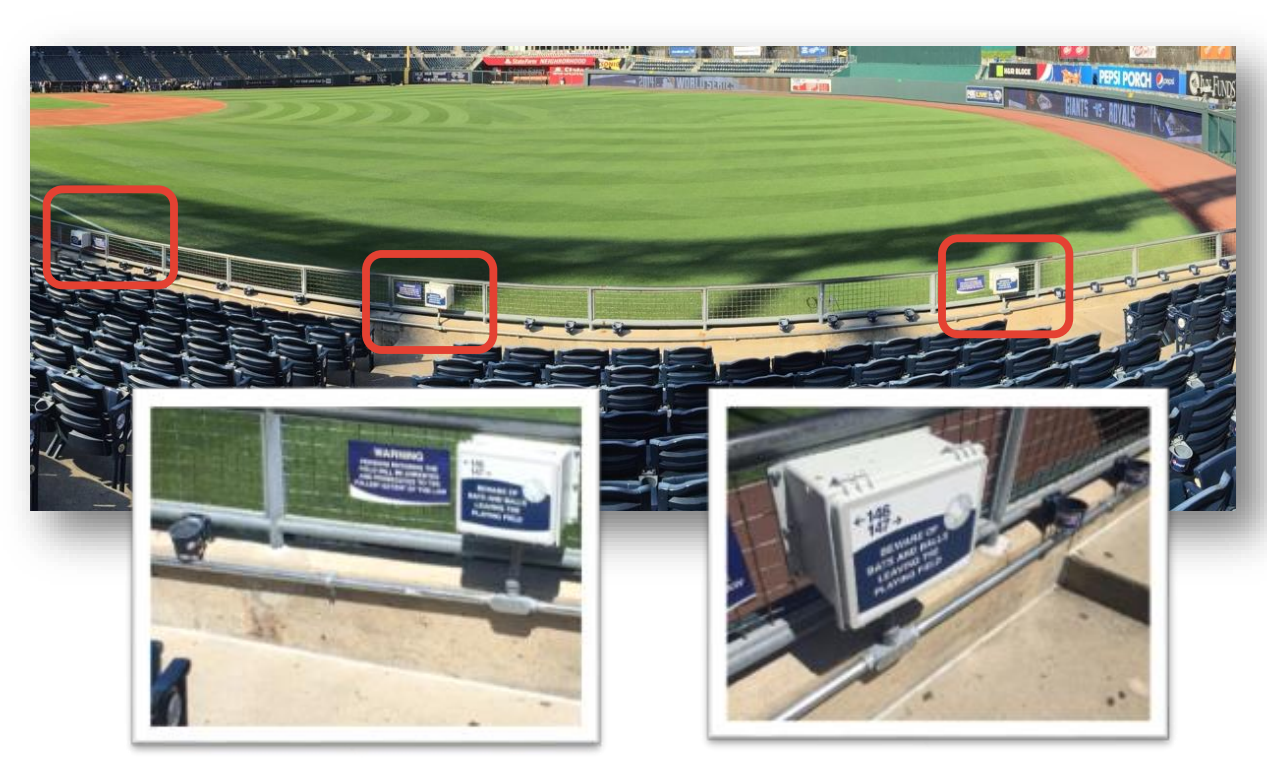

- Creative options may be required for low seating rows
  - Handrails
  - Front walls (aimed away from playing surface)
- Ensure compliance with minimum distances to bodies ->20cm
- Stick to directional antennas (AIR-ANT-2566NP-R patch)

### Antenna Placement

#### Seating Area Coverage

- Wi-Fi is a 2-way street!
  - Clients need to hear our transmissions, but we need to hear their transmissions too
  - Most smartphones are 1SS no diversity
- Consider angle of incidence
  - Ideal placement: above the targeted seats, aimed downward and/or away from field/pitch
- "Seats Per AP" is only part of the story
- Ideal max distance 23m from furthest client
  - Target 12m-15m for best results

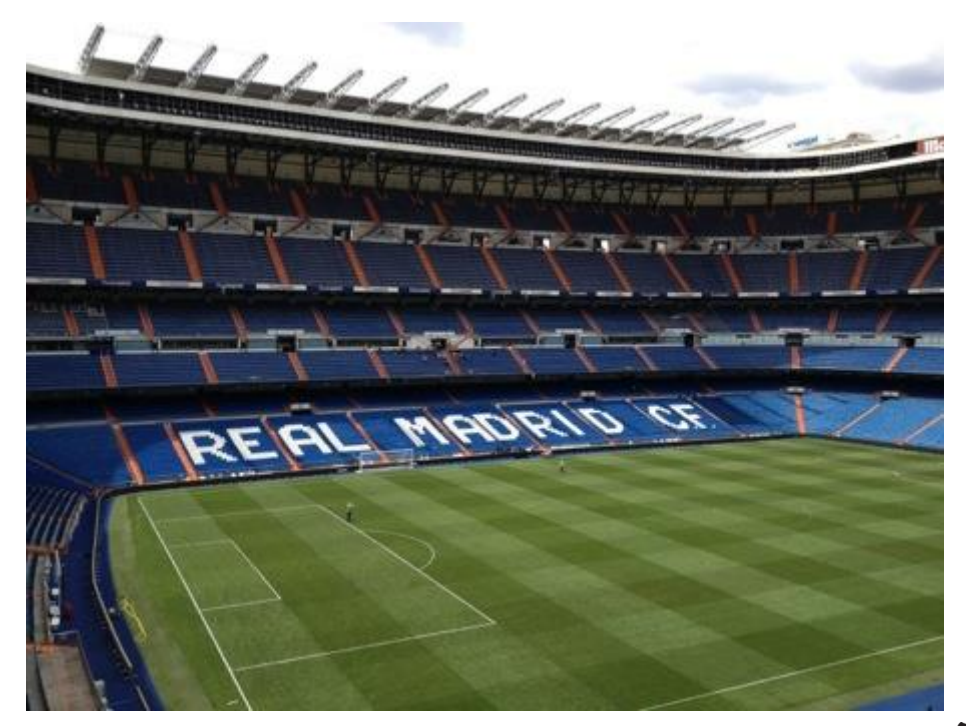

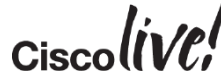

### Antenna Placement

#### High Density in Press/Media Areas and Conference Halls

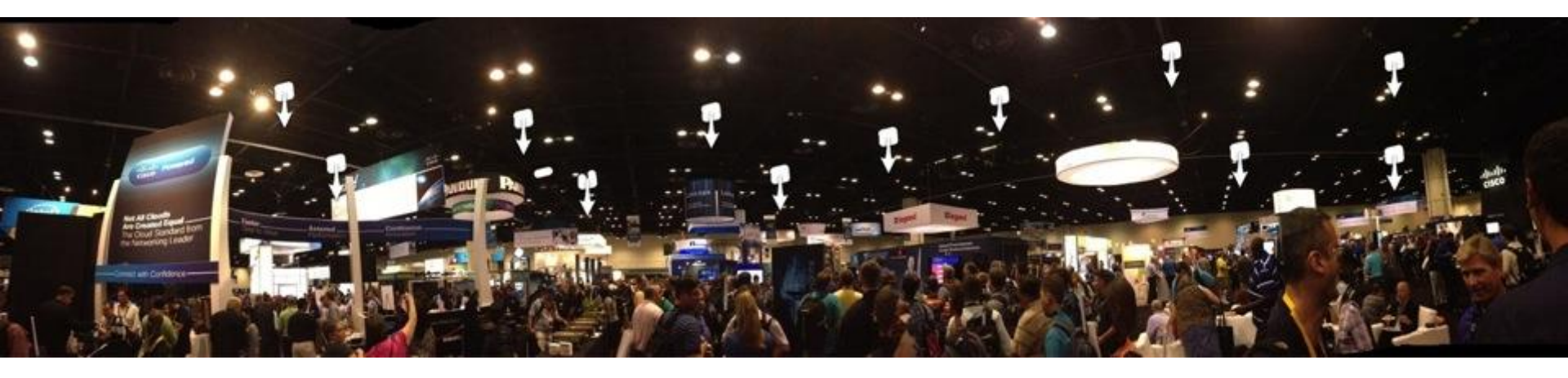

- Omnis are not ideal for open areas where high capacity is needed
- Create smaller cells with directional antennas mounted above, aimed directly downward
- Understand RRM implications of this type of design

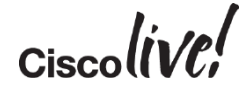

## **Core HD WiFi Design Principles**

DON

53

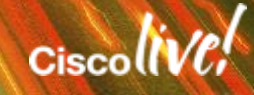

Avoiding Excessive Management Traffic

| rotocols  |     |            |     |      |       |       |     |       |     |       |     |       | ļ.  |
|-----------|-----|------------|-----|------|-------|-------|-----|-------|-----|-------|-----|-------|-----|
| E 🕄       |     | <b>-</b> ] | Тор | Prot | ocols | : 4   | 4   |       |     |       |     |       |     |
|           |     |            |     | То   | p Pr  | otoc  | ols |       |     |       | [   | ✓ Oth | ers |
| Probe Rsp |     |            |     |      |       |       |     |       |     |       |     |       |     |
| Probe Req |     |            |     |      |       |       |     |       |     |       |     | _     |     |
| HTTPS     |     |            |     |      | _     |       |     |       |     |       |     |       |     |
| Beacon    |     | ī.         |     |      |       |       |     |       |     |       |     |       |     |
| Ack       |     |            |     |      |       |       |     |       |     |       |     |       |     |
| HTTP      |     |            |     |      |       |       |     |       |     |       |     |       |     |
| BA        |     |            |     |      |       |       |     |       |     |       |     |       |     |
| Null Data |     |            |     |      |       |       |     |       |     |       |     |       |     |
| DNS       |     |            |     |      |       |       |     |       |     |       |     |       |     |
| RTS       | i . |            |     |      |       |       |     |       |     |       |     |       |     |
| Others    |     |            |     |      |       |       |     |       |     |       |     |       |     |
|           |     | 1.000      | 000 | 2 00 | 000   | 2 000 | 000 | 4.000 | 000 | 5.000 | 000 |       | 00  |

- Always aim for 1 SSID
  - Especially in seating areas

#### More SSID's = Worse Performance

- Why?
  - Each SSID requires a separate Beacon
  - Each SSID will beacon at the minimum mandatory data rate
- Each broadcast SSID will respond to null probe requests
  - Exponential amounts of airtime wasted

### Maximising the Spectrum Integrate Existing WLANs

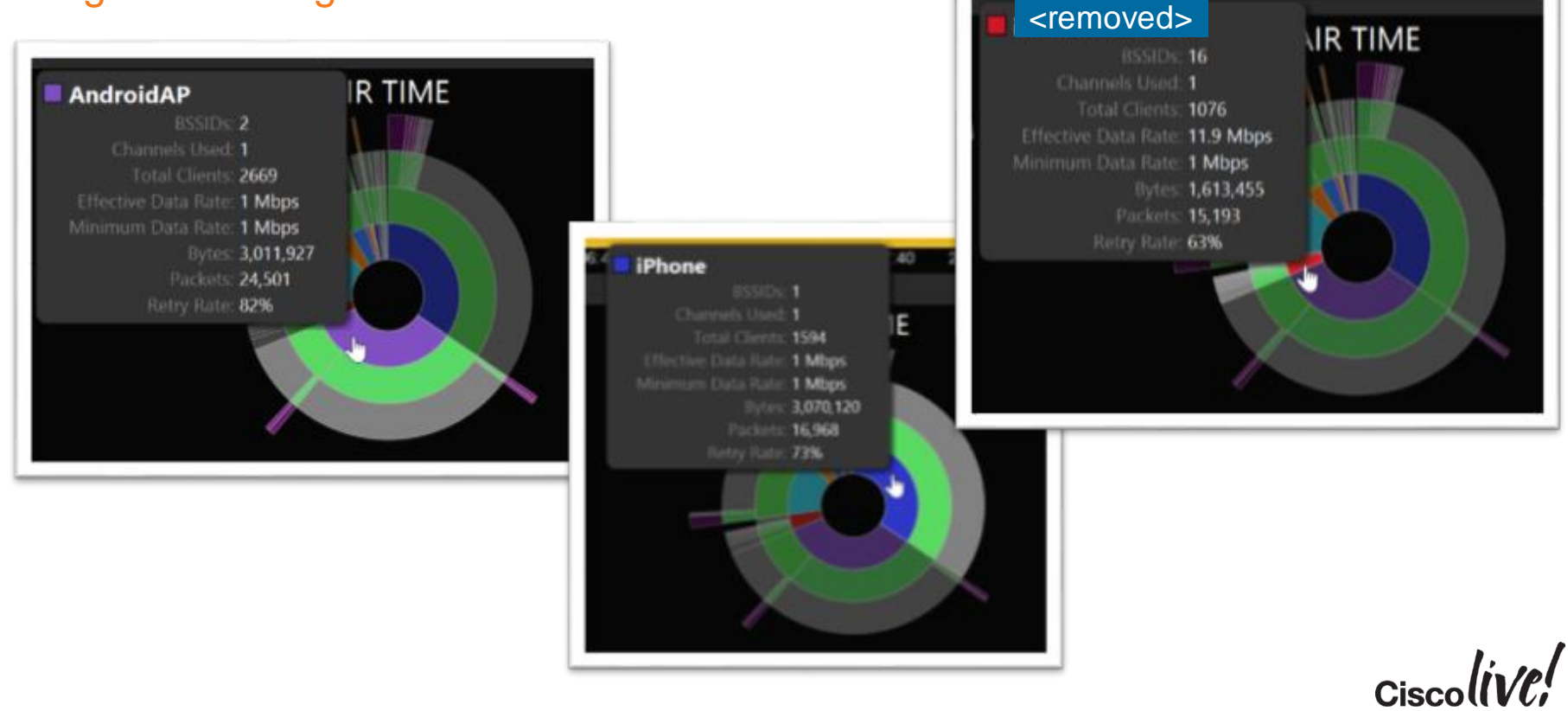

### Maximising the Spectrum Integrate Existing WLANs

- Common to see various existing WiFi deployments in venues
- Efficient HD WLANs are deployed holistically – one infrastructure
- Benefits?
  - Configuration consistency
  - Airtime efficiency
  - Legacy management traffic that once chewed up 30-40% of airtime typically drops to < 1% of airtime</li>

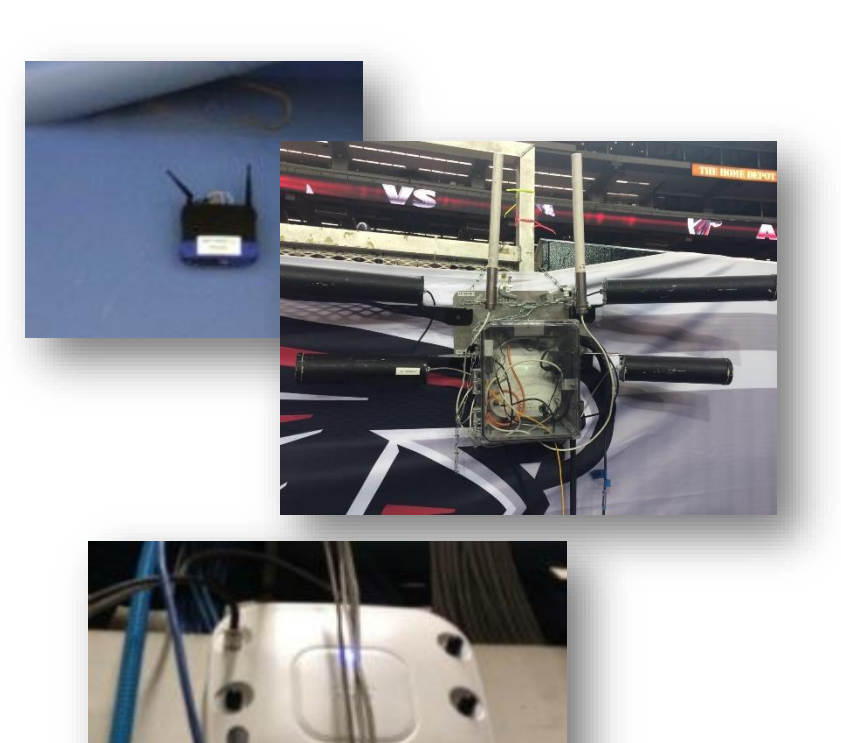

### Maximising the Spectrum PHY Rate Tuning: Why PHY Rates Matter

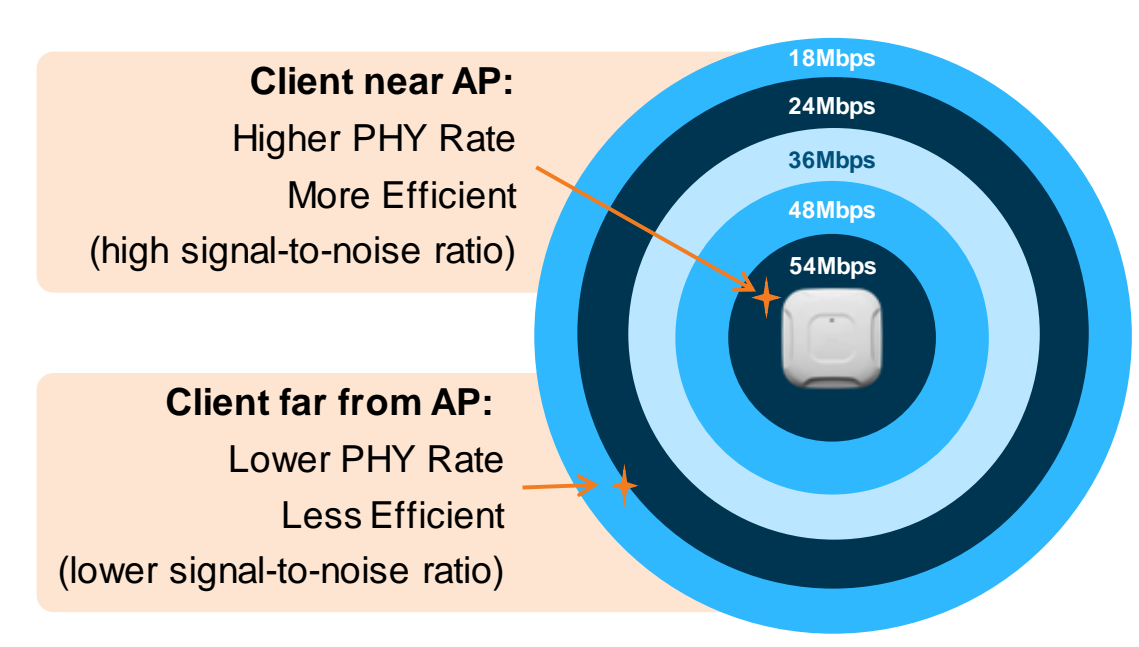

- How fast can we talk?
  - Signal (RSSI) and Noise are key factors
- As client moves further from AP or as noise worsens, client rate-shifts downward
- Lower rate, more airtime consumed
- Position AP's and antennas to allow elimination of low rates (i.e., <18mbps)</li>
- Eliminate 802.11b rates
  Ciscolive:

### Maximising the Spectrum RSSI vs. SNR

- Check your noise floor in each band during peak usage
  - Packet captures with a NIC that you trust (MacBook Pro, etc.)
  - Fluke AirCheck
  - Spectrum Expert
  - Metageek Chanalyzer for Clean Air

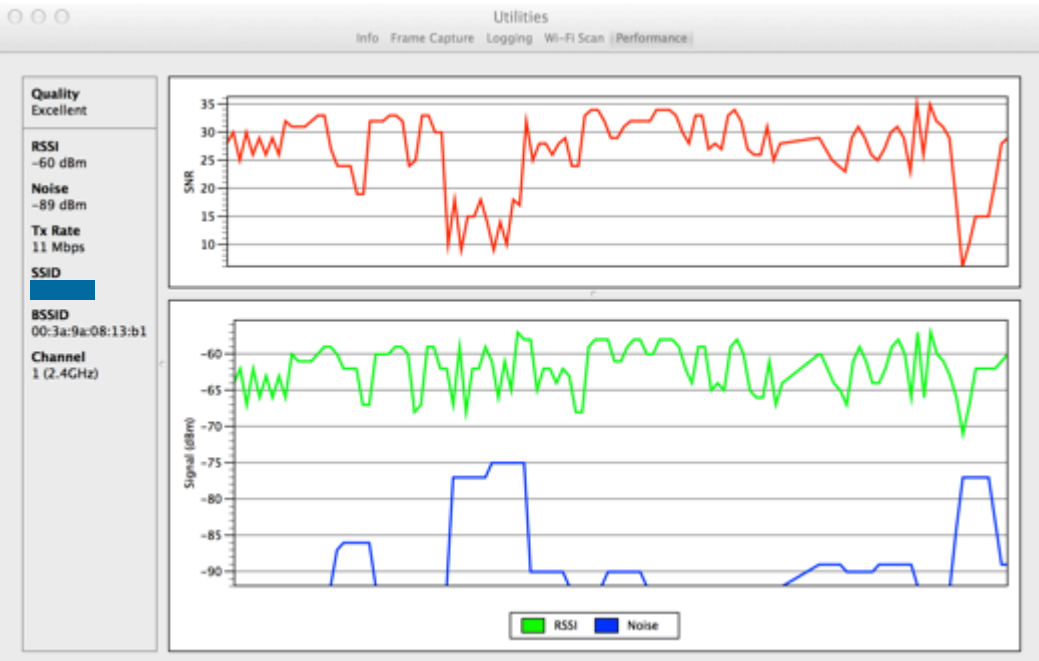

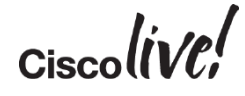

#### **Client Induced Interference**

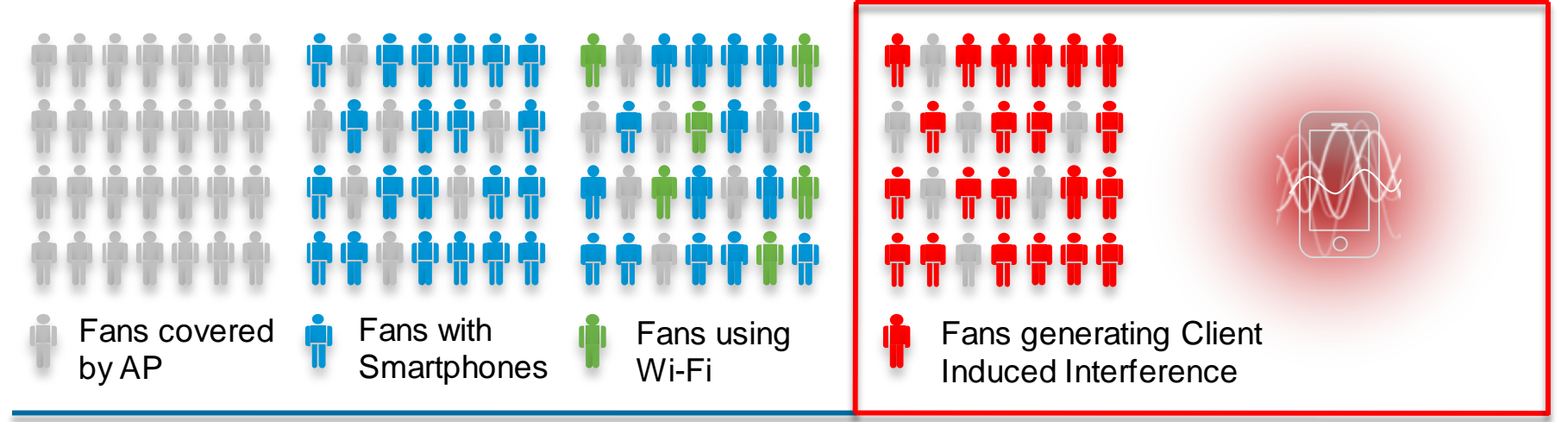

#### **Common Assumptions**

- 75% of fans will have a Smartphone
- 30% of Smartphone users will utilise Wi-Fi
- But what is everyone else doing?

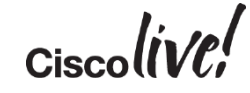

#### Client Induced Interference (Cont'd)

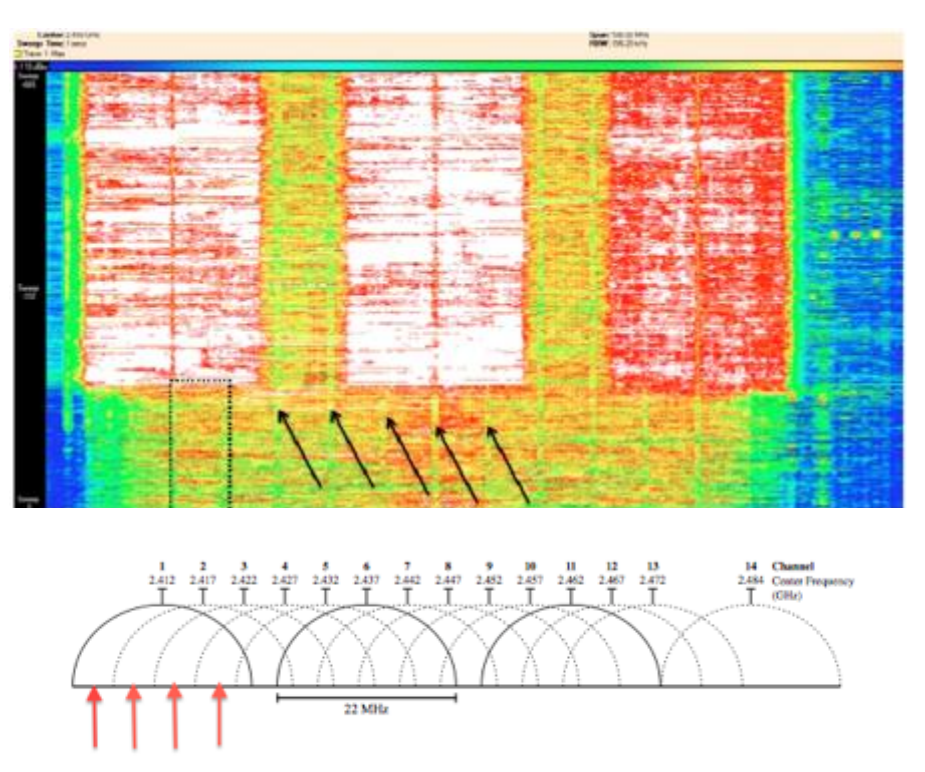

- Client-induced interference: especially damaging on 2.4GHz but also impacts 5GHz via ACI (Adjacent Channel Interference)
- Probe requests sent on *all* channels
  - Many frames on overlapping channels, driving noise floor to be higher/worse
- Getting these devices on your network can help
  - Probe frequency diminishes significantly on an associated device

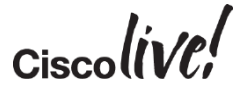

Ease-of-Use & Client Induced Interference

- Ask yourself how difficult is it to get on your WiFi network?
- Ease-of-use directly impacts airtime efficiency
- Low take rate = lots of probe request noise (1mb, max power, all channels)
  - Results in Client Induced Interference
- Design for seamless end-user experience
  - Captive portals for T&C: necessary?
- A device on the network is <u>far</u> less damaging than a device off the network!
- Device classification guide:

BRKSPM-2013

 <u>http://www.cisco.com/c/en/us/td/docs/wireless/controller/technotes/8-</u> <u>0/device\_classification\_guide.html</u>

#### Ease-of-Use & Client Induced Interference

|                                                    | Radi       | tadios Standards |     |      |     |     |     |     |                  |                 | Location                                                                                                    |                                                                                                    |                                                                            |                                                                                                    |
|----------------------------------------------------|------------|------------------|-----|------|-----|-----|-----|-----|------------------|-----------------|----------------------------------------------------------------------------------------------------|----------------------------------------------------------------------------------------------------|----------------------------------------------------------------------------|----------------------------------------------------------------------------------------------------|
|                                                    | 2.4<br>GHz | 5<br>GHz         | 11n | 11ac | 11r | 11k | 11u | 11v | 11w              | DFS<br>Channels | Probing<br>Frequency                                                                                         | Roaming<br>Behavior                                                                                    | mDNS                                                                       | Sleep<br>Mode<br>Behavior                                                                                                    |
| iPhone<br>5s/i8.0                                  | Yes        | Yes              | Yes | No   | Yes | Yes | Yes | Yes | No               | Yes             | 30 minutes                                                                                                   | AP signal<br>is < 20 dB                                                                                | Discovery:<br>Bluetooth +<br>Network<br>Mirroring: Network<br>Wi-Fi Direct | Probes with<br>the real<br>MAC for 20<br>minutes,<br>then sends<br>probes<br>alternating<br>between the<br>real and<br>changing<br>fake MAC<br>with a 135 s<br>cycle. |
| iPhone<br>5/i7.0/7.1                               | Yes        | Yes              | Yes | No   | Yes | Yes | Yes | Yes | No               | Yes             | 30 minutes                                                                                                   | AP signal<br>is < 20 dB                                                                                | Discovery:<br>Bluetooth +<br>Network<br>Mirroring: Network                 | Probes<br>broadcast<br>every 30<br>minutes.                                                                                                    |
| iPhone<br>6/6+ i8.0<br>(8.0.0,<br>8.0.1,<br>8.0.2) | Yes        | Yes              | Yes | Yes  | Yes | Yes | Yes | Yes | Yes <sup>1</sup> | Yes             | Probes fast<br>when signal<br>AP is weak,<br>probes<br>every 30<br>minutes<br>when AP<br>signal is<br>strong | Roams<br>when AP<br>signal is<br>below 20<br>dB, panic<br>probe<br>unless<br>helped<br>with<br>802.11k | Discovery:Bluetooth<br>+ Network<br>Mirroring:Network<br>Wi-Fi Direct      | Probes with<br>real MAC<br>135 to 1350<br>s, no probes<br>for about<br>140 s, then<br>2 to 6<br>probes with<br>locally<br>administered<br>random                      |

Ciscolive!

#### **Develop and Enforce an RF Policy**

- Employ an effective RF policy to manage non Wi-Fi interference as it occurs
  - <u>http://www.cisco.com/en/US/prod/</u> <u>collateral/wireless/ps9391/ps9393</u> /prod\_white\_paper0900aecd8073 <u>bef9.html</u>

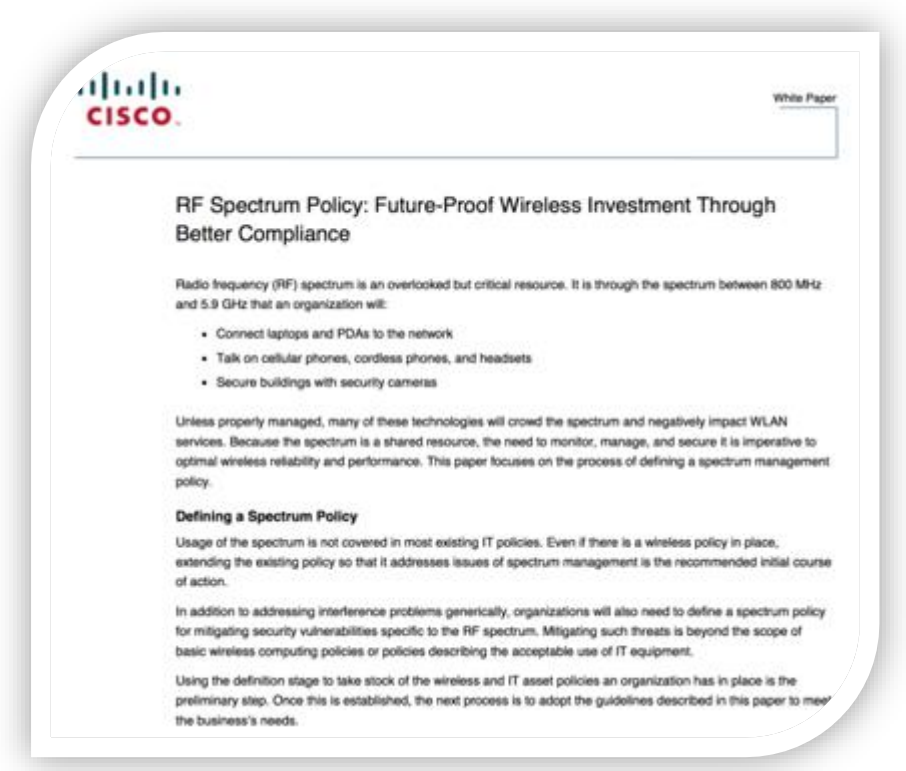

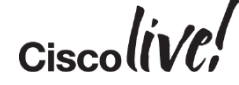
# HD Wi-Fi Configuration Tips

DODD

53

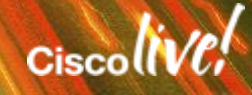

### **HD** Features and Configurations

- RF Profiles for granular RF control
- Dynamic Channel Allocation (DCA) Per RF Profile
- Device Profiling & AVC
- RX-SOP threshold configuration and tuning
- Other HDX Features
- Tips & Tricks on Transmit Power Control (TPC)

## HD Config Tip: Use RF Profiles for Fine-Tuning

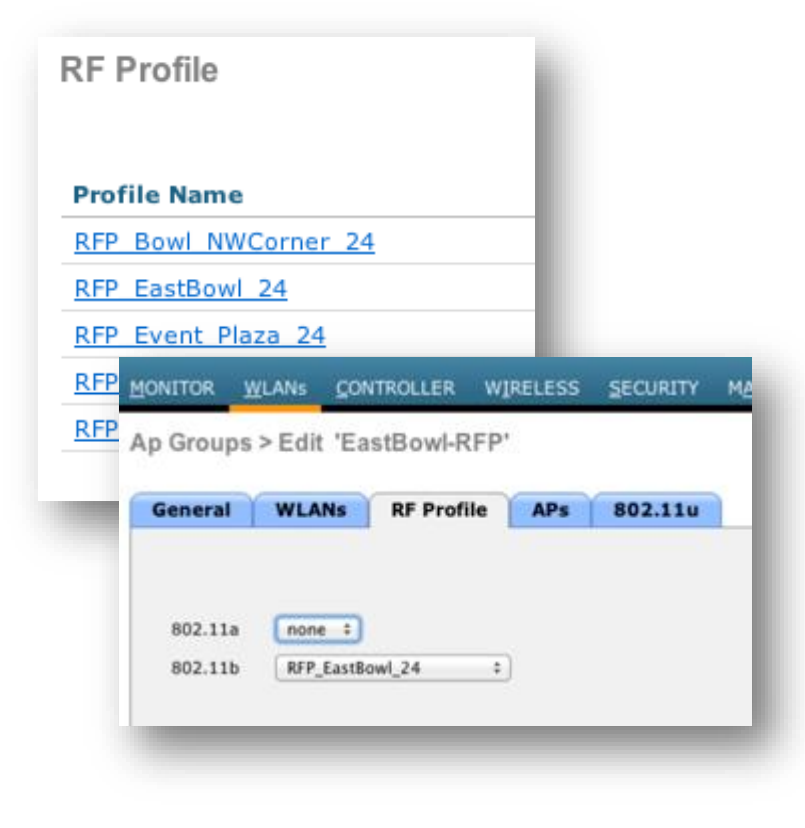

- RF Profiles provide granular control of RF parameters – especially useful in High Density WiFi
  - Long vs. short seating section sizes
  - High vs. low ceilings in conference halls and theatres
  - Accommodate existing devices without impacting the entire network – i.e., enable 11b rates only where needed

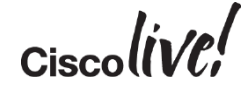

## HD Config Tip: RF Profiles

- Provides granular administrative control over:
  - TPC
  - Mandatory, Supported, and Disabled PHY Rates
- RF Profiles are separate for 2.4 GHz or 5GHz bands
  - Profiles are applied to AP Groups
  - All AP's in the group will assume these RF Profile settings
- More capabilities in 7.4, 7.6, etc

| cisco                                                                                                    | MONITOR WLANS CONT                                                             | ROLLER WIRELESS                      | SECURITY | MANAGEMENT | сомма     | NDS |
|----------------------------------------------------------------------------------------------------|--------------------------------------------------------------------------------|--------------------------------------|----------|------------|-----------|-----|
| Wireless                                                                                                    | RF Profile > Edit                                                              | 14 A                                 |          |            |           |     |
| <ul> <li>Access Points         <ul> <li>All APs</li> <li>Radios</li> <li>802.11a/n</li> <li>802.11b/g/n</li> <li>Global Configuration</li> </ul> </li> </ul> | Profile Name RFP_Bowl_N<br>Radio policy 802.11b/g<br>Description RF Policy for | WCorner_24<br>NW Corner of Bowl 2.4G | Hz       |            |           |     |
| Advanced                                                                                                    | TPC                                                                            |                                      |          | Data Rate  |           |     |
| Mesh                                                                                                    |                                                                                |                                      |          | buto reste |           |     |
| RF Profiles                                                                                                    | Maximum Power Level Assi                                                       | ignment (-10 to 30 dBm)              | 30       | 1 Mbps     | Disabled  |     |
| FlexConnect Groups                                                                                                    | Minimum Power Level Assi                                                       | -10                                  | 2 Mbps   | Disabled   | 4         |     |
| 802.11a/n                                                                                                    | Power Threshold v1(-80 to                                                      | -67                                  | S.S Mbps | Disabled   | +         |     |
| 802.11b/g/n                                                                                                    | Power Threshold v2(-80 to                                                      | -50 dBm)                             | -67      | 6 Mbps     | Disabled  | -   |
| Media Stream                                                                                                    |                                                                                |                                      |          | 9 Mbps     | Disabled  |     |
| Country                                                                                                    |                                                                                |                                      |          | 11 Mbps    | Disabled  | 4   |
| Timers                                                                                                    |                                                                                |                                      |          | 12 Mbps    | Disabled  | 4   |
| - OoF                                                                                                    |                                                                                |                                      |          | 18 Mbps    | Supported | .0  |
| 403                                                                                                    |                                                                                |                                      |          | 24 Mbps    | Supported | ٠   |
|                                                                                                    |                                                                                |                                      |          | 36 Mbps    | Mandatory | :#  |
|                                                                                                    |                                                                                |                                      |          | 48 Mbps    | Supported |     |
|                                                                                                    |                                                                                |                                      |          | 54 Mbps    | Supported | 4   |

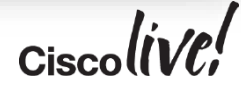

### HD Config Tip: DCA per RF Profiles in HD

- Allows better granularity when planning 5GHz channel allocation
- Consider eliminating DFS channels for Access Points that serve Business Critical applications
- Allows you to assign indooronly channels appropriately but without need for static channels

| cisco                                                    | MONITOR WLANN CONTR             | taya Godiguratka gaq laga<br>ROLLER WARLESS SECURITY MANAGEMENT COMMANDS HELP (EEDBAC | st gatest<br>X |  |  |  |
|----------------------------------------------------------|---------------------------------|---------------------------------------------------------------------------------------|----------------|--|--|--|
| fireless                                                 | 802.11a > RRM > Dynam           | mic Channel Assignment (DCA)                                                          | Apaty          |  |  |  |
| Access Paints<br>At APs<br>• Ration                      | Dynamic Channel Assign          | nment Algorithm                                                                       |                |  |  |  |
| 802.13a/k<br>802.13b/g/n<br>Global Configuration         | Channel Assignment Method       | 6 RAdomatic Interval: 12 minutes: () Auchor/Time: () ()                               |                |  |  |  |
| Advanced                                                 |                                 | COM .                                                                                 |                |  |  |  |
| Hesh                                                     | Avoid Foreign AP interference   | na 🖬 Enabled                                                                          |                |  |  |  |
| HREAP Groups                                             | Avoid Date AF load              | C Enabled                                                                             |                |  |  |  |
| 803.11s/s                                                | Avoid non-802.11a nome          | d Enabled                                                                             |                |  |  |  |
| Autoorb                                                  | Avoid Persistent Non-Will       | C Inshied                                                                             |                |  |  |  |
| AP Grouping                                              | Channel Assignment Leader       | WLC-3504-1 (18.0.1.10)                                                                |                |  |  |  |
| DCA                                                      | Last Auto Chaireal Assistence   | 200 secs and                                                                          |                |  |  |  |
| Caverage                                                 | OCA Channel Sensitivity         | Medium 1 /15 att                                                                      |                |  |  |  |
| Clerel Roaming                                           | Channel Width                   | 20 994 - 40 994                                                                       |                |  |  |  |
| Radio<br>ECCA Parametero                                 | Avoid check for non-OFE channel |                                                                                       |                |  |  |  |
| DPS (803-11H)<br>High Throughput<br>(812-11H)<br>Chandor | DCA Channel List                |                                                                                       |                |  |  |  |
| 802.11b/g/n                                              | 5                               | 36, 40, 44, 48, 52, 56, 60, 54, 105, 104,                                             |                |  |  |  |
| Hedia Stream                                             | DCA Channels                    | 108, 112, 116, 132, 136, 140, 149, 153,<br>157, 161, 165                              |                |  |  |  |
| Country                                                  |                                 |                                                                                       |                |  |  |  |
| Timora                                                   |                                 |                                                                                       |                |  |  |  |
| QuS                                                      | Select Channel                  |                                                                                       |                |  |  |  |
|                                                          | af 36                           |                                                                                       |                |  |  |  |
|                                                          | af 40                           |                                                                                       |                |  |  |  |
|                                                          | af 44                           |                                                                                       |                |  |  |  |
|                                                          | af 10                           |                                                                                       |                |  |  |  |
|                                                          | a 12                            |                                                                                       |                |  |  |  |
|                                                          | af 11                           |                                                                                       |                |  |  |  |
|                                                          | Extended UND-2 channets         | 🗹 Institut                                                                            |                |  |  |  |
|                                                          | Event Driven RRM                |                                                                                       |                |  |  |  |
|                                                          | EDRAM D                         | Insted                                                                                |                |  |  |  |

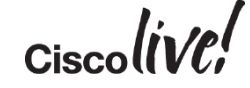

### WLC 7.5+: Device Profiling

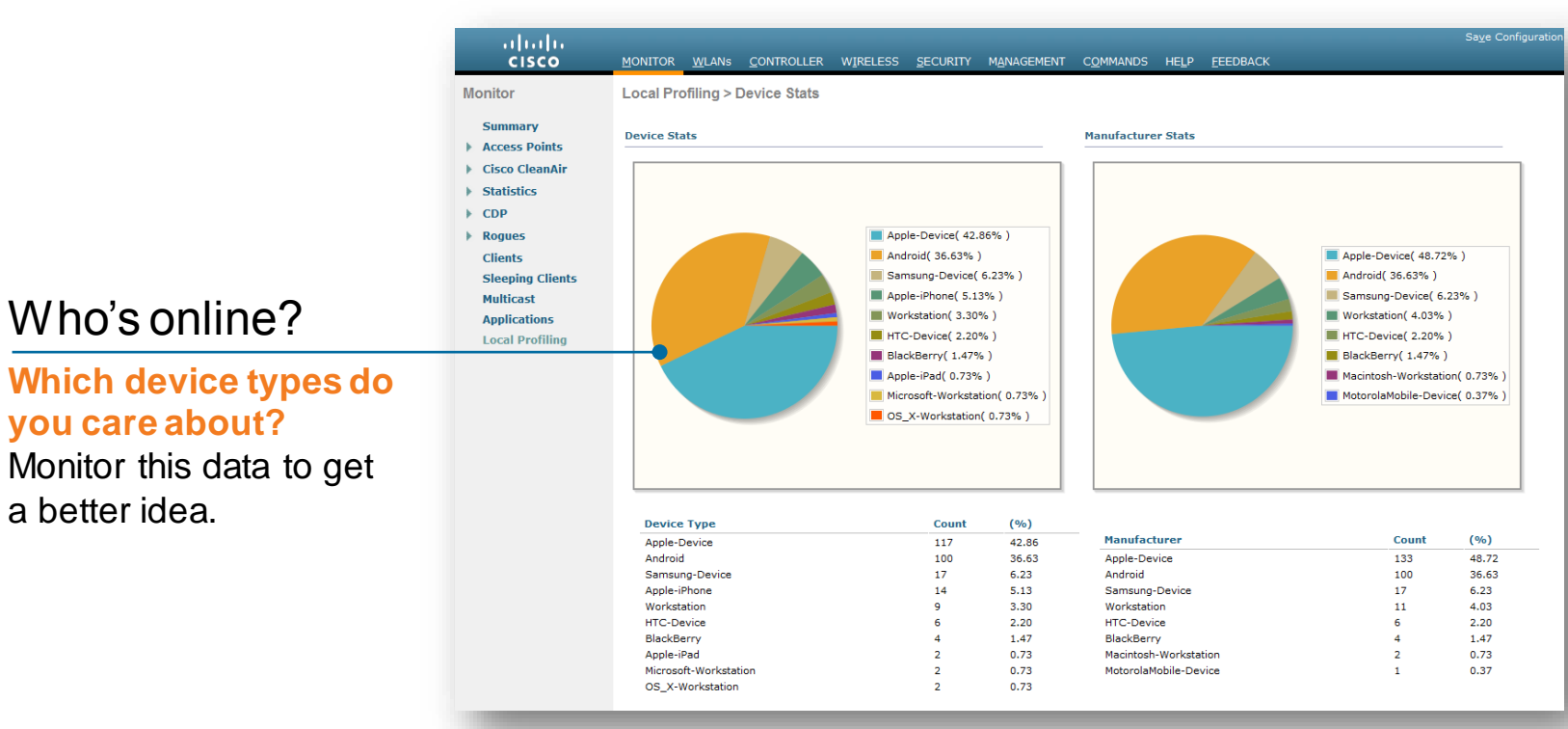

http://www.cisco.com/c/en/us/td/docs/wireless/controller/technotes/7-5/NativeProfiling75.html

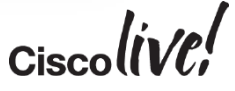

#### BRKSPM-2013 © 2015 Cisco and/or its affiliates. All rights reserved. Cisco Public 42

a better idea.

# How is my network being used?

Netflix? Software updates? Facebook? Use AVC to advance your network intelligence

### WLC 7.4+: Application Visibility Control

Upstream Downstream

| Packet Count<br>4356<br>4429 | Byte Count<br>3.98 MB                                       | Average Packet Size                                                                                                    | Usage(%)                                                                                                    | App Name                                                                                                    | Packet Count                                                                                                    | Byte Count                                                                                                    | Usage(%                                                                                                    |
|------------------------------|-------------------------------------------------------------|----------------------------------------------------------------------------------------------------|----------------------------------------------------------------------------------------------------|----------------------------------------------------------------------------------------------------|----------------------------------------------------------------------------------------------------|----------------------------------------------------------------------------------------------------|----------------------------------------------------------------------------------------------------|
| 4356<br>4429                 | 3.98 MB                                                     | 958                                                                                                    |                                                                                                    |                                                                                                    |                                                                                                    |                                                                                                    |                                                                                                    |
| 4429                         |                                                             | 1.5.5.5                                                                                                    | 35.07                                                                                                    | ssl                                                                                                    | 570057227                                                                                                    | 448.49 GB                                                                                                    | 45.44                                                                                                    |
|                              | 3.23 MB                                                     | 765                                                                                                    | 28.46                                                                                                    | apple-app-store                                                                                                    | 125170736                                                                                                    | 110.94 GB                                                                                                    | 11.24                                                                                                    |
| 2767                         | 1.23 MB                                                     | 466                                                                                                    | 10.84                                                                                                    | http                                                                                                    | 135897349                                                                                                    | 99.71 GB                                                                                                    | 10.10                                                                                                    |
| 1522                         | 821.79 KB                                                   | 552                                                                                                    | 7.07                                                                                                    | google-services                                                                                                    | 119579025                                                                                                    | 94.86 GB                                                                                                    | 9.61                                                                                                    |
| 2004                         | 639.03 KB                                                   | 326                                                                                                    | 5.49                                                                                                    | facebook                                                                                                    | 140836234                                                                                                    | 87.71 GB                                                                                                    | 8.89                                                                                                    |
| 1953                         | 563.09 KB                                                   | 295                                                                                                    | 4.84                                                                                                    | apple-services                                                                                                    | 63629986                                                                                                    | 40.07 GB                                                                                                    | 4.06                                                                                                    |
| 870                          | 390.66 KB                                                   | 459                                                                                                    | 3.36                                                                                                    | itunes                                                                                                    | 47553584                                                                                                    | 33.67 GB                                                                                                    | 3.41                                                                                                    |
| 313                          | 253.07 KB                                                   | 827                                                                                                    | 2.18                                                                                                    | google-play                                                                                                    | 26603708                                                                                                    | 26.28 GB                                                                                                    | 2.66                                                                                                    |
| 1149                         | 242.48 KB                                                   | 216                                                                                                    | 2.08                                                                                                    | dropbox                                                                                                    | 25878313                                                                                                    | 22.75 GB                                                                                                    | 2.31                                                                                                    |
| 112                          | 72.01 KB                                                    | 658                                                                                                    | 0.62                                                                                                    | twitter                                                                                                    | 33455188                                                                                                    | 22.49 GB                                                                                                    | 2.28                                                                                                    |
|                              |                                                             |                                                                                                    |                                                                                                    |                                                                                                    |                                                                                                    |                                                                                                    |                                                                                                    |
|                              |                                                             |                                                                                                    |                                                                                                    |                                                                                                    |                                                                                                    |                                                                                                    |                                                                                                    |
|                              | 2004<br>1953<br>870<br>313<br>1149<br>112<br>112<br>1199(%) | 1252 021.1945<br>2004 639.03 KB<br>1953 553.09 KB<br>870 390.66 KB<br>313 253.07 KB<br>1149 242.48 KB<br>1149 242.48 KB<br>112 72.01 KB<br>tge(%) | 1222 031,736 522<br>2004 639,03 KB 326<br>1953 563,09 KB 295<br>870 390,66 KB 459<br>313 253,07 KB 627<br>1149 242,48 KB 216<br>112 72,01 KB 658<br>tge(%) | 1222 004 639,03 KB 226 7,67<br>1953 553,09 KB 225 4,84<br>870 390,66 KB 459 3,36<br>313 253,07 KB 827 2,18<br>1149 242,48 KB 216 2,08<br>112 72,01 KB 658 0,62<br>112 72,01 KB 658 0,62<br>112 72,01 KB 658 0,62 | 1222     02.04     630.03 KB     326     5.49     facebook       1953     563.09 KB     295     4.84     apple-services       870     300.66 KB     459     3.36     ftures       313     253.07 KB     827     2.18     google-play       1149     242.48 KB     216     2.08     dropbox       112     72.01 KB     658     0.62     twitter | 1222     0217 30     522     7.03     group earlies     1125 79234       1953     563.09 KB     255     4.84     apple-services     6362986       133     253.07 KB     827     2.18     google-shifts     26603708       1149     242.48 KB     216     2.08     dropbox     25878313       112     72.01 KB     658     0.62     twitter     313455188 | 1222       02.04       639.03 kB       22       7.05       google services       11997 302.4       87.71 GB         1953       563.09 kB       295       4.84       apple-services       6322986       40.07 GB         1953       553.09 kB       295       4.84       apple-services       6322986       40.07 GB         1933       253.07 kB       827       2.18       google-play       26603708       26.28 GB         1149       242.48 kB       216       2.08       dropbox       25578313       22.75 GB         112       72.01 kB       658       0.62       twitter       3345518       22.49 GB |

http://www.cisco.com/c/en/us/support/docs/wireless/5500-series-wireless-controllers/115756-avc-guide-00.html

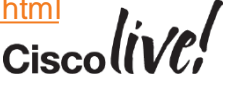

### Receive Sensitivity Threshold (RX-SOP)

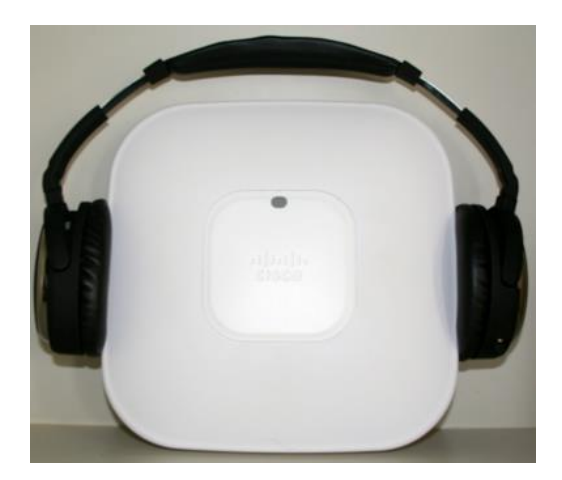

- RX-SOP can be beneficial if optimised cautiously but also very dangerous if not optimised properly
  - Fine line between 1) significant performance improvements and 2) under-serving clients at the cell edge
- Doesn't impact the actual RF energy on the channel, but does impact our sensitivity to it
- Reduces RX sensitivity of the AP to a pre-determined power level
  - I.e., ignore everything coming into the radio at lower than -80
- Must <u>be careful</u> not to "deafen" the AP to the point that it can't hear TX from a valid client's radio
- Antenna placement is key

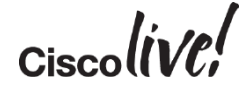

### **Tuning RX-SOP Thresholds**

- Pre-configured thresholds as of WLC v8.0 (GUI) low, medium, high
- Custom thresholds (CLI Only) per RF Profile
  - config 802.11b rx-sop threshold
  - config rf-profile rx-sop threshold <value> <rf-profile>
  - show 802.11b extended (to verify)
  - \*NOTE on 8.0+ watch for involuntary reset of custom thresholds when performing other config tasks on RF profile; bug under investigation
- For either scenario: understand how the network sees the client at the furthest reach of your intended cell
  - Leave at least 10dB cushion (i.e. body in front of client etc)
  - Example: if you hear your furthest client at -71, try -81
  - Use methods described on slides titled "How AP's Hear Clients"
- Start conservative, go only more aggressive if your data supports it

### **Refresher: How AP's Hear Clients**

#### From WLC: "show client detail"

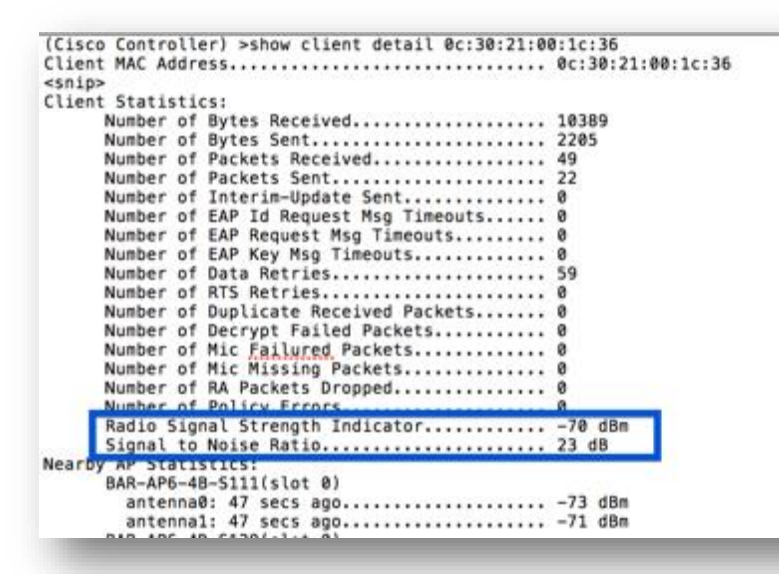

### From Prime Infrastructure: Monitor -> Clients and Users

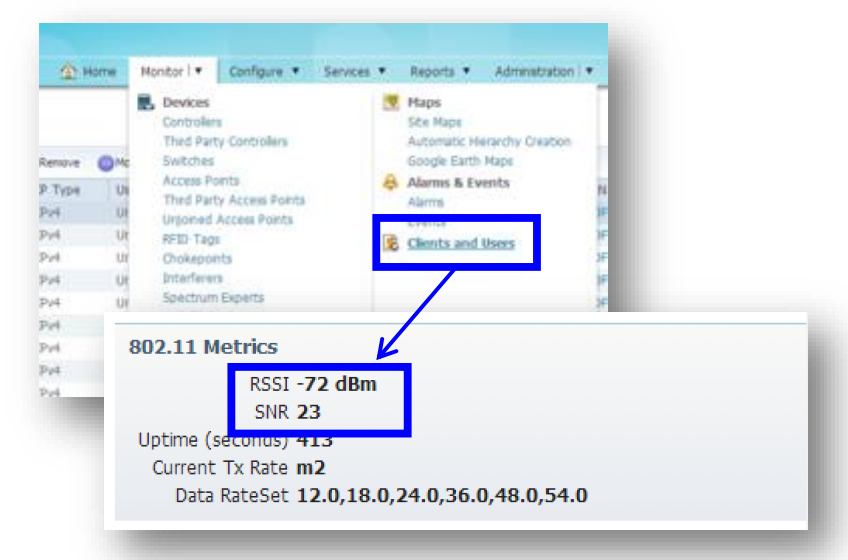

#### From Autonomous AP: "show dot11 association all-client"

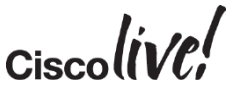

### **Refresher: How AP's Hear Clients**

Or better yet, on AP CLI:

Telnet/SSH to AP and use "Show Controller <D0 | D1>" for immediate client RSSI readings of ALL clients associated to the specified radio

| KCR-6A0-0FC-394# | show con | ntroller | d1  |     |     |     |        |        |       |      |     |
|------------------|----------|----------|-----|-----|-----|-----|--------|--------|-------|------|-----|
| <snip></snip>    |          |          |     |     |     |     |        |        |       |      |     |
|                  | RxPkts   | KBytes   | Dup | Dec | Mic | Txc | TxPkts | KBytes | Retry | RSSI | SNR |
| 1ce6.2bb5.e294   | 158      | 23       | 0   | 0   | 0   | 0   | 122    | 30     | 43    | 63   | 34  |
| <snip></snip>    |          |          |     |     |     |     |        |        |       |      |     |

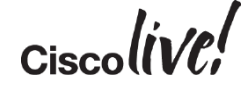

### TPC Min/Max for High Density Environments

- Min/Max Power Levels not everything is as it seems
- Tx power tables differ by:
  - AP model
  - Configured antenna gain (i.e., even if you set antenna type via Prime Infrastructure)
  - Channel (i.e. UNII1/2,2e/3)
- Show Controller (at AP CLI) is your friend
  - Best way to see exactly what your power/channel capabilities and configurations are in dBm

### Use "show controller" at AP to see exactly what TX power is in use

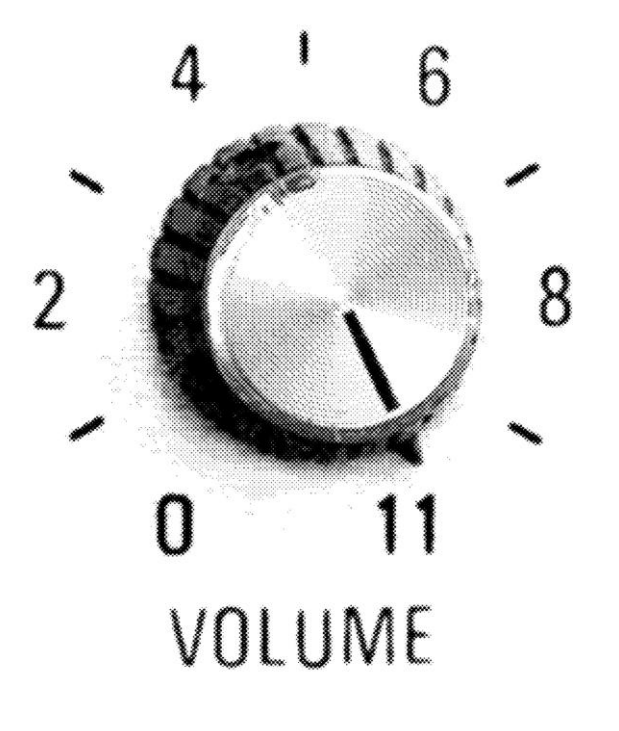

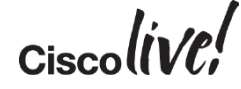

### TPC Min/Max in Profiles – to the rescue in HD

- **TPC Min/Max** (global OR per RF Profile) allow you to set actual limits on dBm levels to avoid ambiguity of the relative "Power Levels"
- **TPC Min** lower power limit specified for a given radio. RRM will never adjust power *below* this level.
  - Prevents installations from cooling down when venues are empty – can be 10 dB difference in perceived signal at the floor
- **TPC Max** upper power limit specified for a given radio. RRM will never adjust power *above* this level.
  - Set to prevent UNii3 and UNii2 cells from being overly large or small.
  - Pick max power level supported in UNii1 +1 dB and apply to all.
- Produces even cells matching design goals

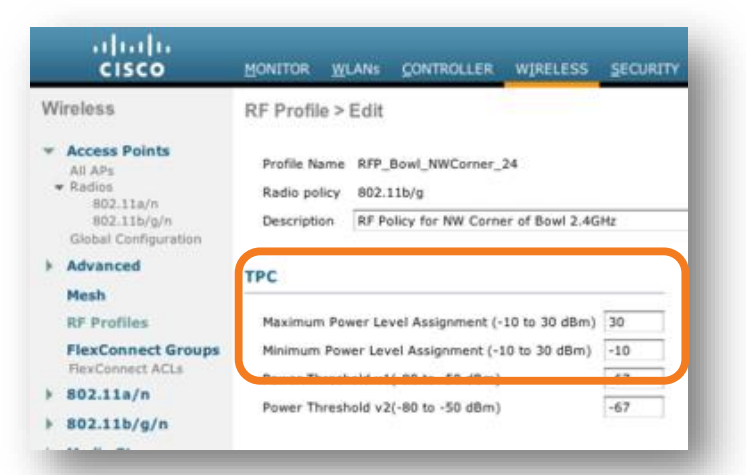

# **Enemies of HD Wi-Fi**

53

Gm

DODD

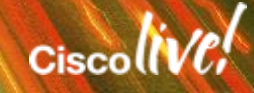

### The Classics: Rogue APs

- DSL modems least loaded channel on 2.4ghz (especially press/media)
- MiFi's, Eye-Fi's, and hotspot-enabled smartphones
- Low PHY rates, max power
- Often on overlapping channels due to leastcongested channel selection
- Causes exponential load on the air due to probe requests/responses and beacons

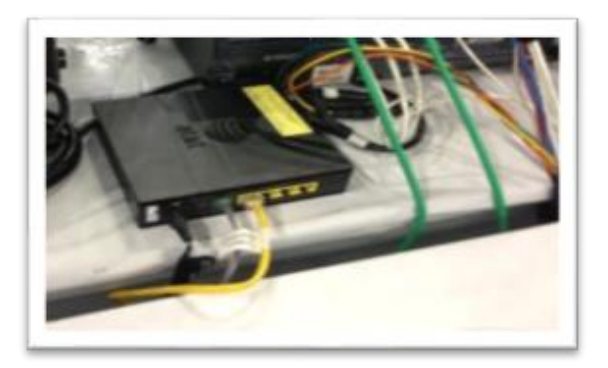

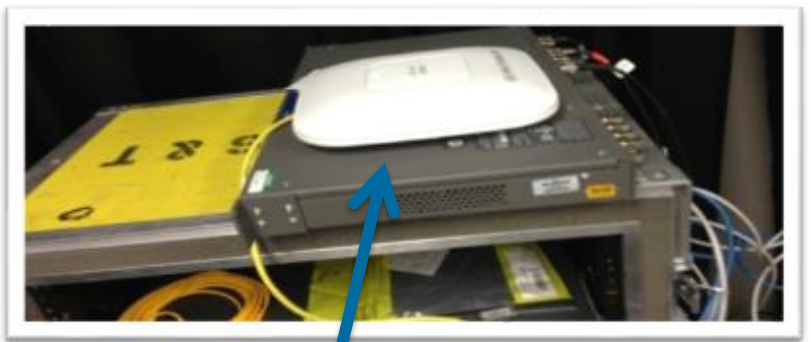

Looks like it belongs... but it doesn't

### The Classics: Non-WiFi Interferers

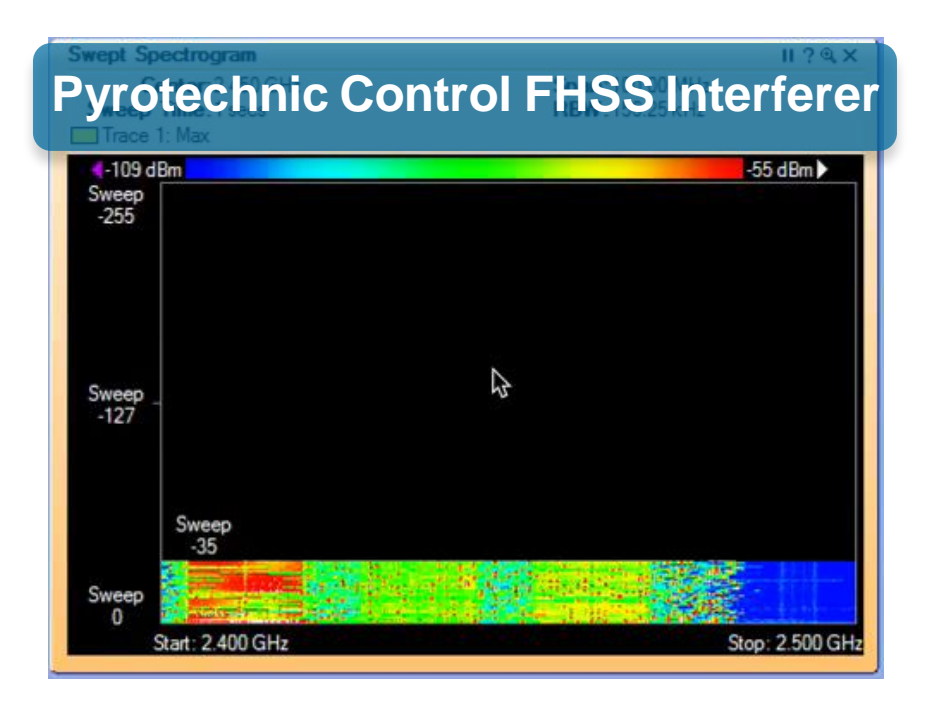

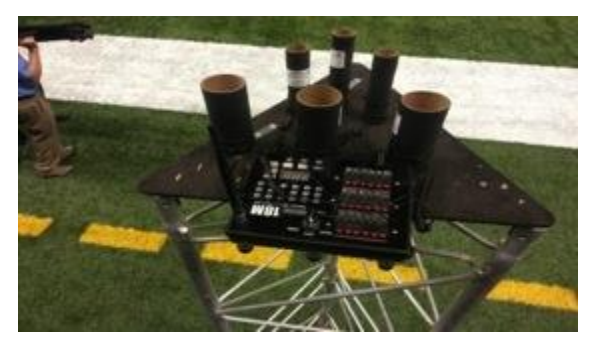

- Video cameras, wireless audio (Coachcomm, Zaxcom), lighting, pyro, and cryo systems, etc.
- Ever look at a Fluke meter and see zero AP's where you'd expect to see dozens? Non-WiFi Interferers often drown out 802.11 altogether.
- Mitigation: remove them altogether or change frequency if possible

### But What is Our Biggest Challenge?

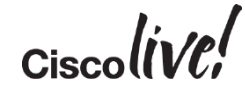

### But What is Our Biggest Challenge?

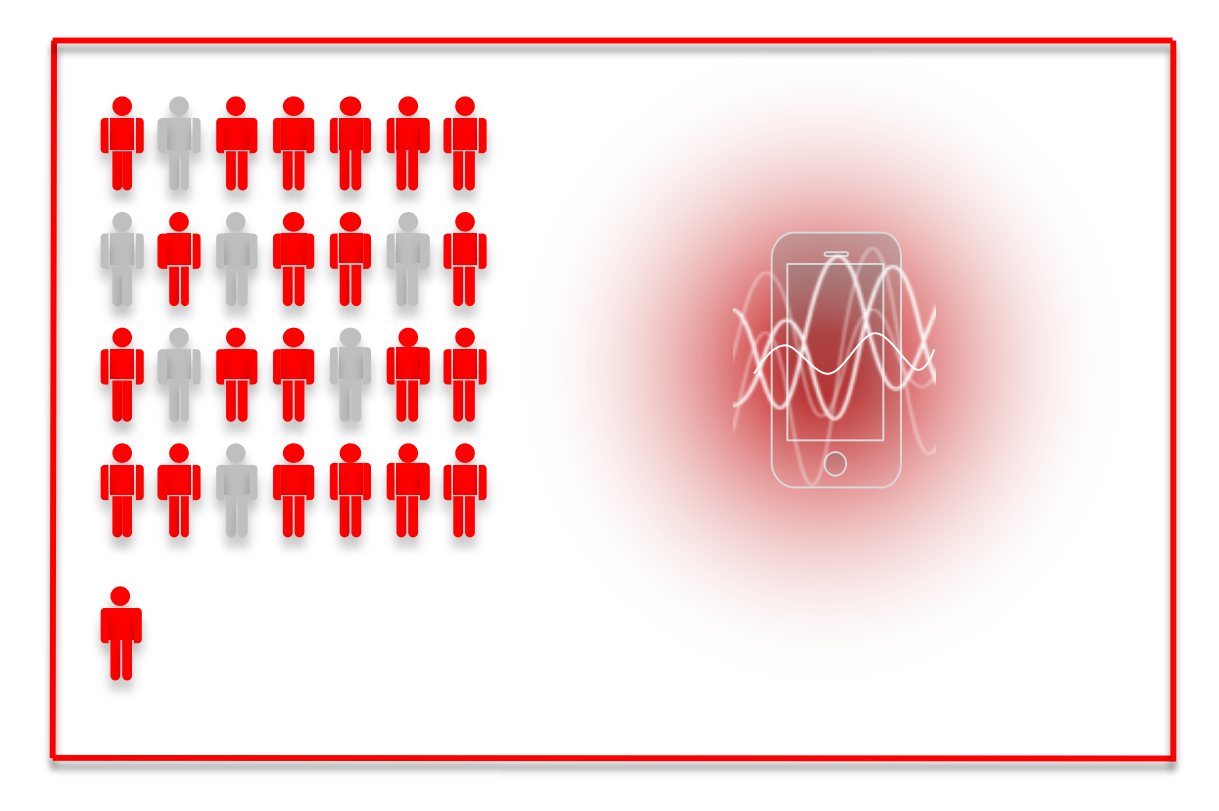

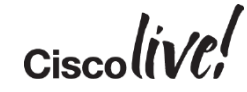

### But What is Our Biggest Challenge?

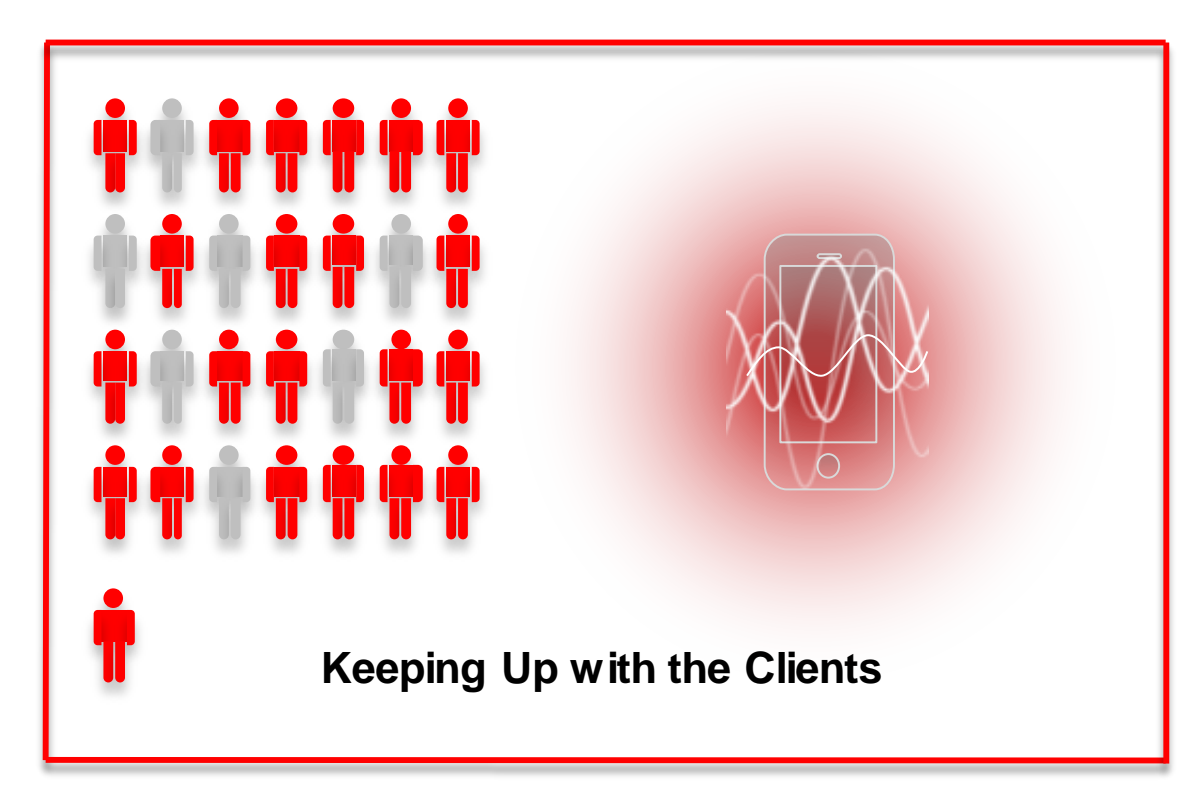

- Probe requests (onchannel contention)
- Probe requests (offchannel noise and ACI)
- 1SS, no diversity
- Media discovery protocols
- Suboptimal roaming in HD

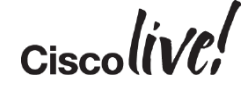

### **Probe Requests and Responses**

- Often #1 frame types observed in HD packet captures
- Especially in smaller enclosed venues
- Why?
  - Venue is packed with omniantenna equipped smartphones probing at 1mbps (55k-60k devices in a 85k seat stadium)
  - Result: we hear probe requests from client devices far outside our own cell

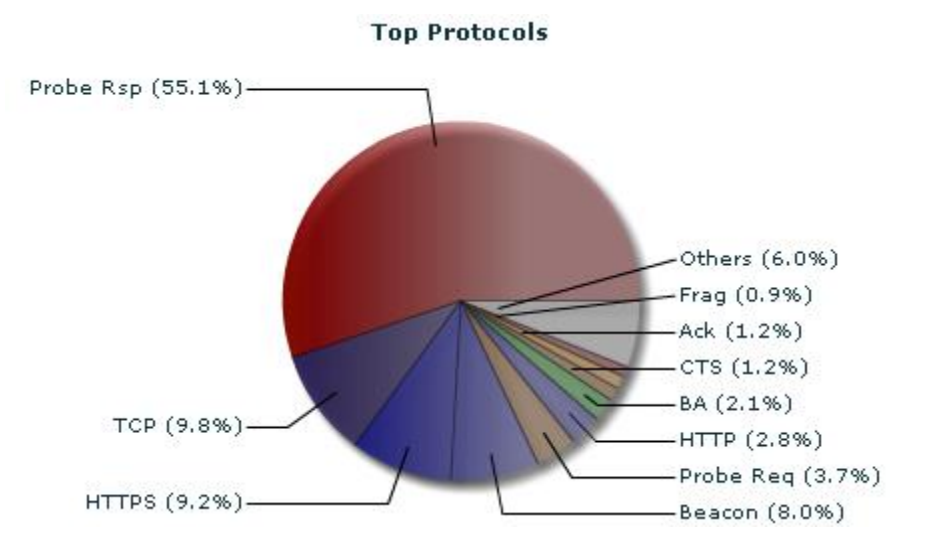

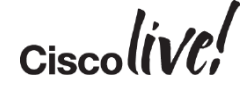

### **Client Chatter**

- Clients often talk much more than necessary in HD environments
- Beyond the usual probes, etc
- Often related to new types of media transmission/discovery
- IPv4: mDNS (Bonjour: UDP/5353)
- IPv4: SSDP (UDP/1900)
- IPv6: mDNS, Link-Local Multicast

| IP Header - Internet Pro     | otocol Datagram                 |
|------------------------------|---------------------------------|
| 🞯 Version:                   | 4 [32 Mask 0xF0]                |
| Header Length:               | 5 (20 bytes) [32 Mask 0x0F]     |
| 🕀 🗍 Differentiated Servic    | ces=\$00000000                  |
|                              | 144 [34-35]                     |
| 🜍 Identifier:                | 43440 [36-37]                   |
| 🕀 🗍 Fragmentation Flags=     | 1000                            |
| 😚 Fragment Offset:           | 0 (0 bytes) [38-39 Mask 0x1FFF] |
| Time To Live:                | 255 [40]                        |
| Trotocol:                    | 17 UDP [41]                     |
| 😚 Header Checksum:           | 0x0403 [42-43]                  |
|                              | 10.10.34.164 [44-47]            |
|                              | 224.0.0.251 [48-51]             |
| 🖃 🗍 UDP - User Datagram Prot | tocol                           |
| Source Port:                 | 5353 [52-53]                    |
| Destination Port:            | 5353 [54-55]                    |
| 🎯 Length:                    | 124 [56-57]                     |
| 🕤 UDP Checksum:              | 0xDF31 [58-59]                  |

#### **mDNS** Packet Example

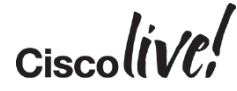

### **Smartphone Roaming**

- Battery life is king for most smartphone manufacturers
- Probing behaviours generally follow suit
- Many phones won't go looking for a "better" AP unless things are REALLY bad (low RSSI/SNR)

|--|

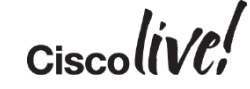

### Apple iOS8 Roaming Details

- Apple has published official details on iOS 8 roaming behaviour
  - http://support.apple.com/en-us/HT6463
- Includes tips on how to take measurements directly from iOS 8 devices!
  - Tip: Download Airport Utility from the iOS App Store

| Stop        |
|-------------|
| orks        |
|             |
| \<br>\      |
|             |
| 12:02:42 PM |
|             |
|             |
| /           |
| 12:02:42 PM |
|             |
| 、<br>、      |
| >           |
| 12:02:42 PM |
|             |
|             |
| >           |
| 12:02:42 PM |
| 12:02:42 PM |
|             |

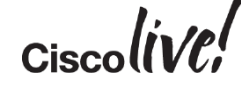

# **Essential Tools**

53

Gm

BBDD

27

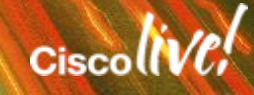

### Data-Gathering Tools WLCConfig Analyser (WLCCA)

- The WLC Config Analyser (WLCCA) is an extremely valuable tool when tuning large venues
- WLCCAhelps us determine:
  - Configuration consistency across multiple WLC's
  - RF Problem Finder determine likely "problem" RF areas
  - AP Neighbours how do AP's hear each other? Too well, not well enough?
  - Additional views of CleanAir data
  - RRM overview with the RF Summary

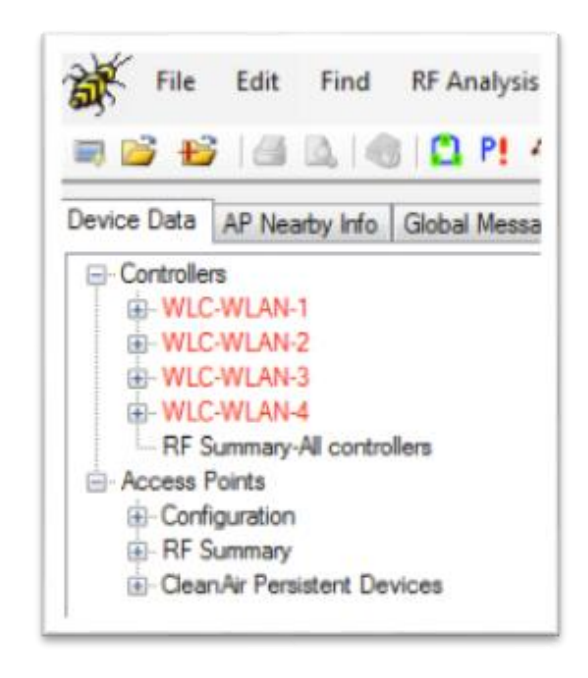

Download at https://supportforums.cisco.com/docs/DOC-1373

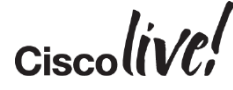

BRKSPM-2013 © 2015 Cisco and/or its affiliates. All rights reserved. Cisco Public 61

**Cisco Prime Infrastructure and MSE** 

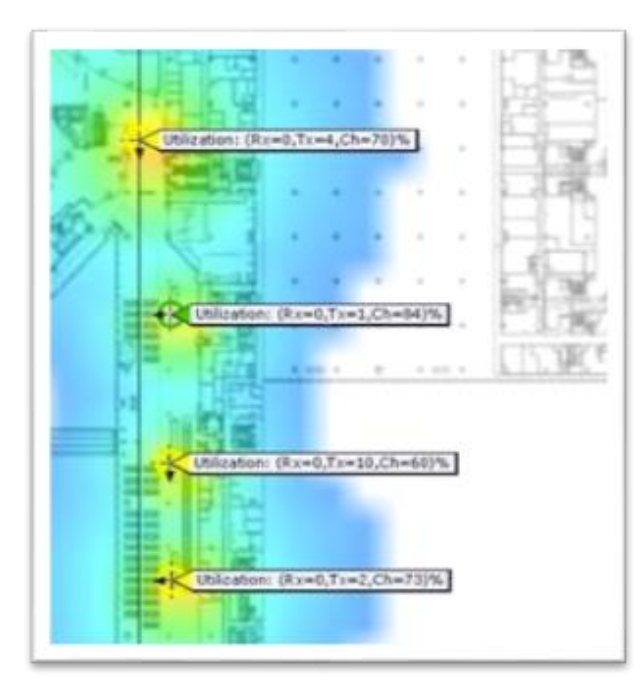

- Up-to-date CPI placement maps are helpful in tuning
- Use these maps in conjunction with WLCCA
- Allows for easy area overview comparisons of AP channels, CU, and power levels
- Easy reference point for number of Associated Clients per radio

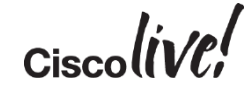

### **OmniPeek and Wireshark**

- OmniPeek/Wireshark
  - For packet captures of the WLAN, including beacons and other management traffic
  - Helpful for troubleshooting of problems at the source
- OP-specific features we like:
  - Shows breakdown by data rates very helpful for determining cause of high CU
  - Can do multi-channel aggregation all three 2.4GHz channels at once (3 NICs) – "Triple Blendy"

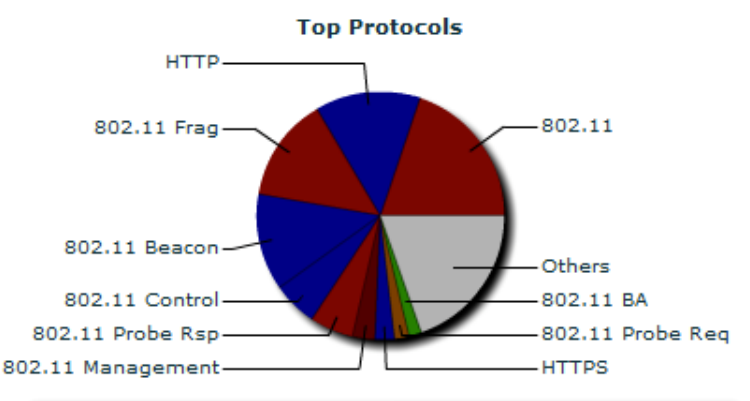

| Packets    | 1 KC 1 👳   | Le ve      |                |                |
|------------|------------|------------|----------------|----------------|
| vg. Signal | Cur. Noise | Avg. Noise | 1 Mbits/s Pack | 2 Mbits/s Pack |
| 24         | 0          | 19         | 7,600          | 227            |
| 19         | 2          | 12         | 0              | 1              |
| 32         | 73         | 13         | 0              | 0              |
| 21         | 2          | 20         | 4,540          | 243            |
| 17         | 0          | 10         | 0              | 0              |
| 72         | 0          | 17         | 0              | 0              |
| 21         | 0          | 15         | 13,000         | 196            |
| 11         | 2          | 3          | 0              | 0              |
| 33         | 0          | 5          | 2              | 0              |

Site Survey Tools

- Ekahau Site Survey Pro
  - Design & Verify
  - Determine differences in coverage that occur as a result of tuning changes
- Airmagnet WiFi Analyser Pro
  - Provides in-depth 802.11- based protocol analysis
  - Realtime tool, useful during events
- WiFiExplorerApp
  - <u>https://itunes.apple.com/us/app/wifiexplorer/id494803304?mt=12</u>

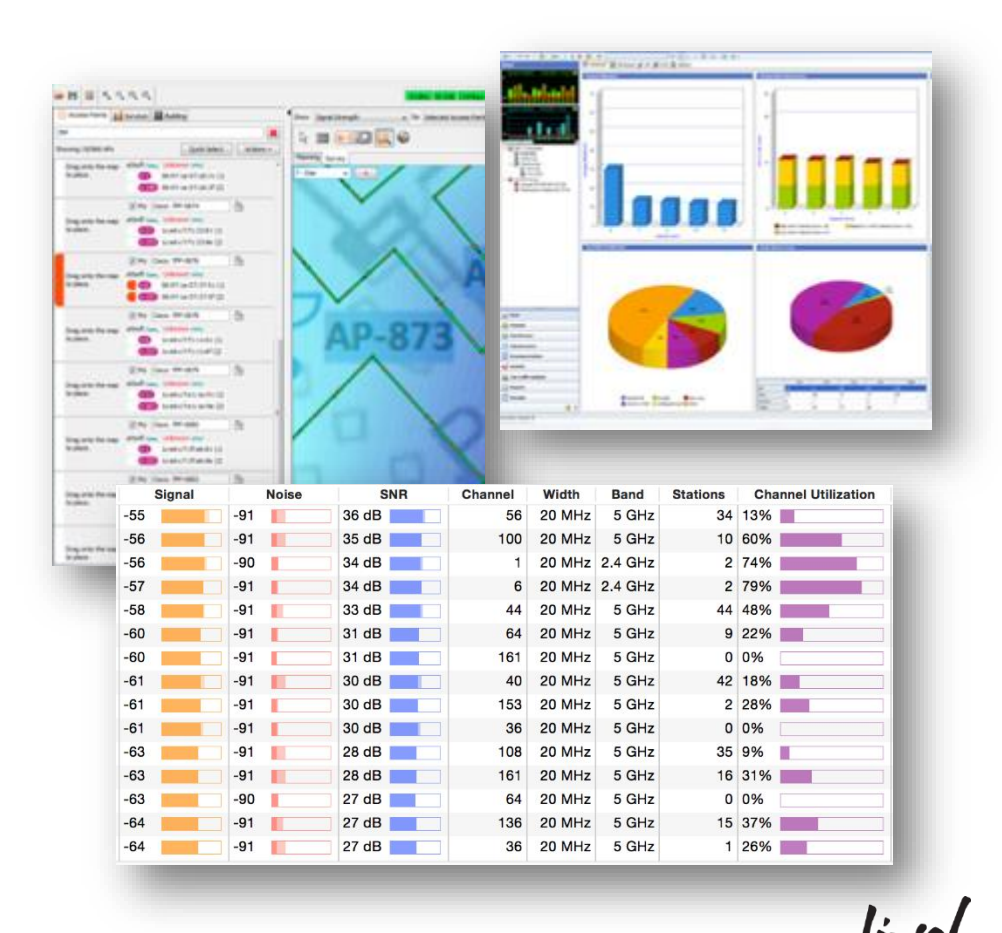

### Fluke AirCheck

- For quick coverage and cell size checks, use a mobile device (i.e. Fluke AirCheck)
  - This does not replace a site survey but can allow for more immediate discovery of obvious concerns with the installation – disconnected antennas, for example.

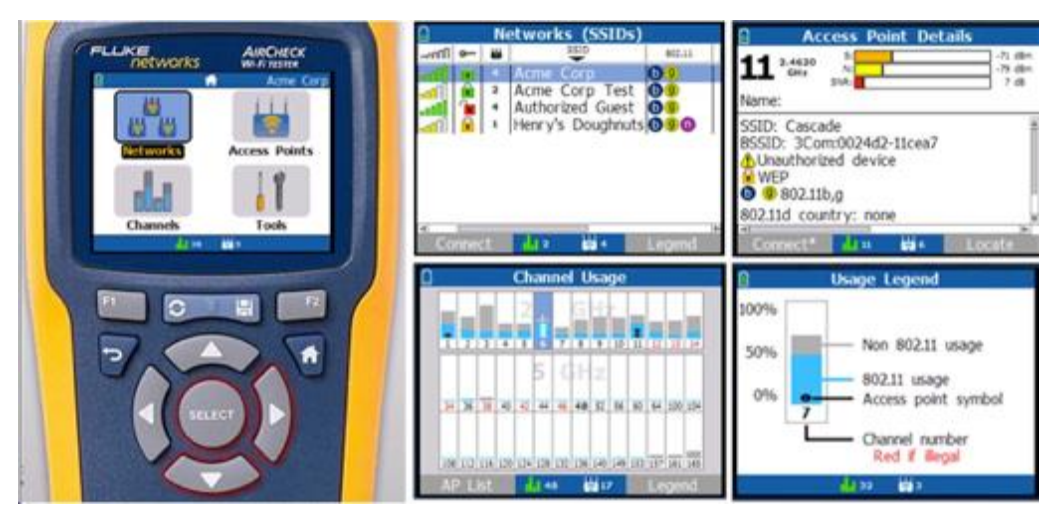

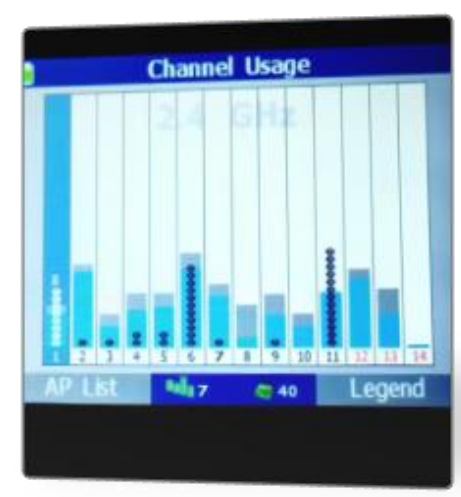

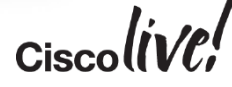

Metageek Chanalyzer Pro with Cisco CleanAir

- Layer 1
- Provides a view of real energy on a channel
- Identify interferers of all types
- Critical part of the "big picture"

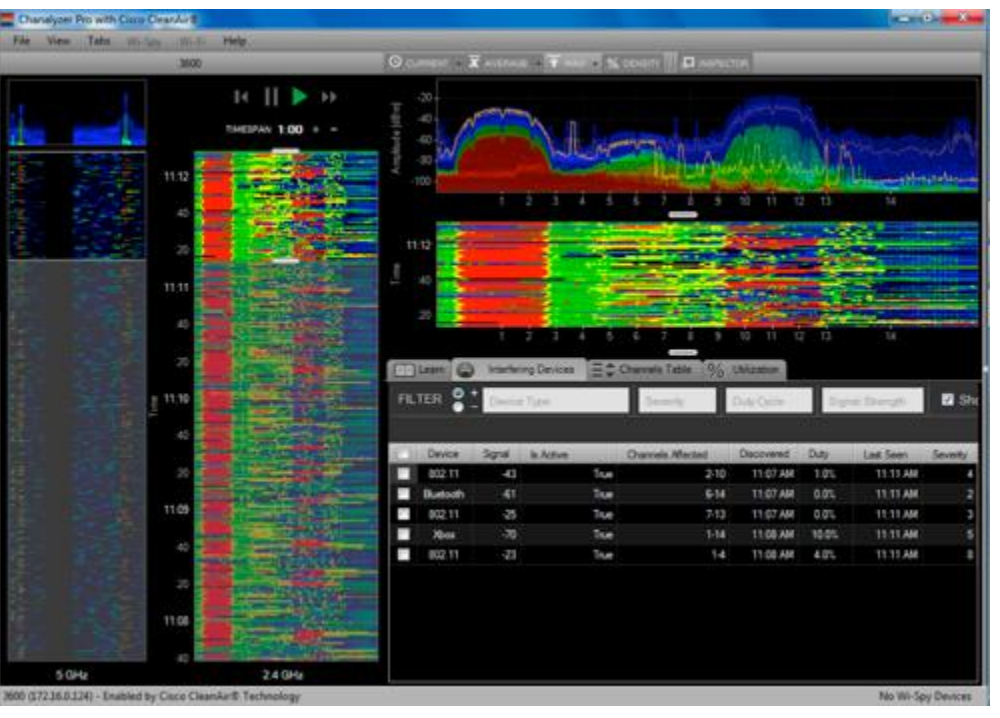

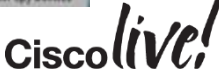

### Data-Gathering Tools MetaGeek Eye P.A., InSSIDer

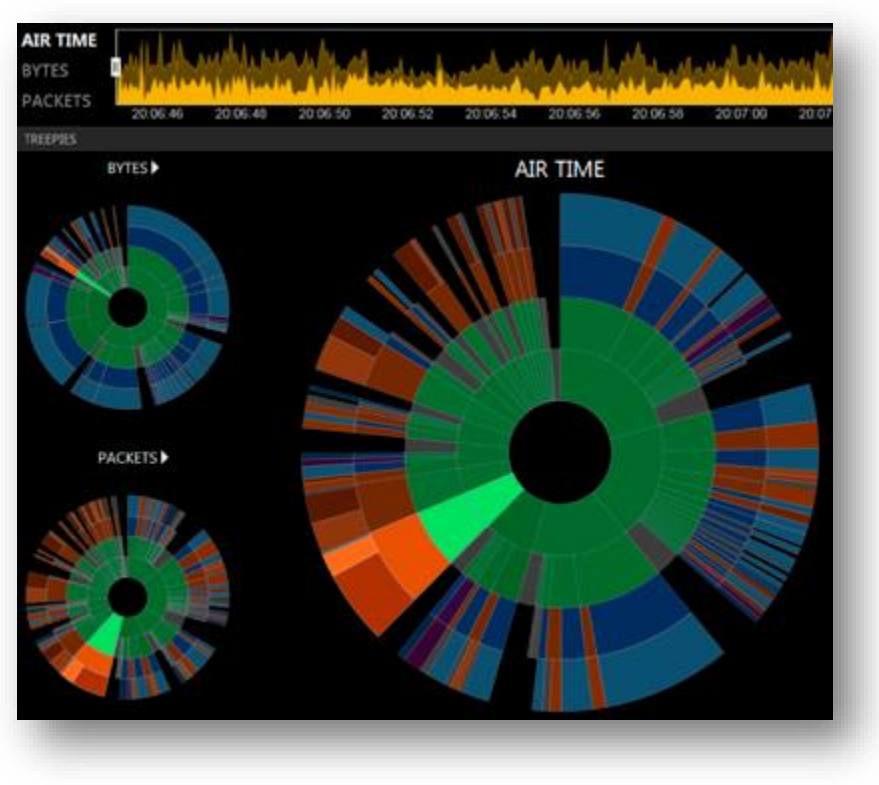

# Purpose-built tools can help build narrative around the data you collect

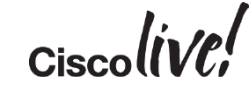

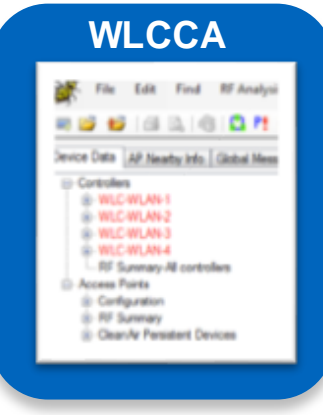

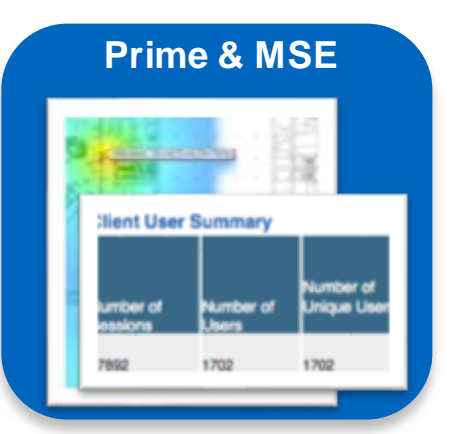

#### OmniPeek and/or Wireshark

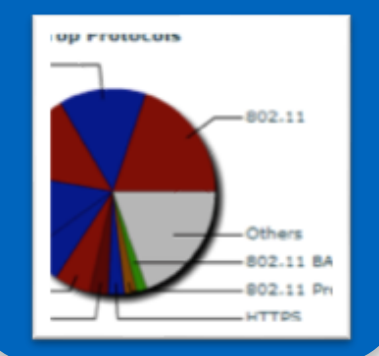

#### Survey & Analysis

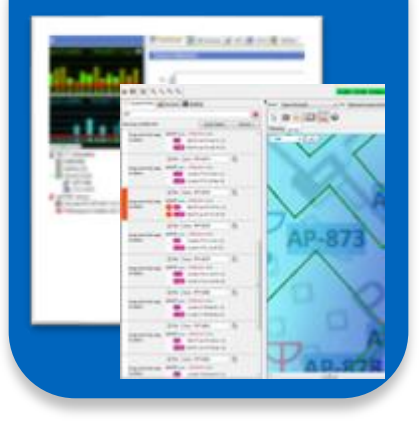

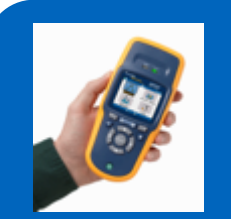

#### Fluke AirCheck

Me Ch & C

Metageek Chanalyzer & CleanAir

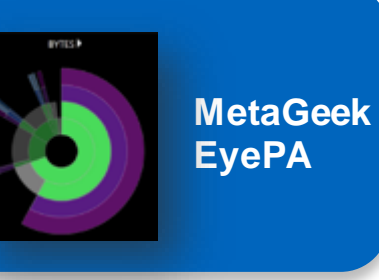

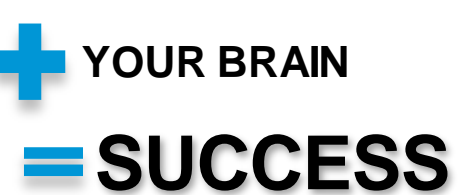

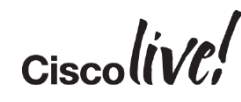

### Key Takeaways

- Design the RF environment with appropriate antennas and sensible physical placements
- Employ HD-focused WLC feature configurations such as RF Profiles for more flexible and robust designs
- Understand the key outside factors that may impact a live HD WLAN, including enemies of performance
- Get comfortable with Wi-Fi analysis and optimisation tools to make informed, data-driven decisions

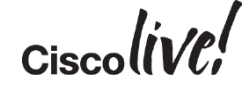

# Q&A

53

D GOD

DODD

Pann

lu C

\_

7

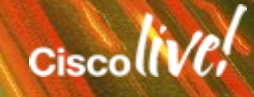

### **Complete Your Online Session Evaluation**

# Give us your feedback and receive a Cisco Live 2015 T-Shirt!

Complete your Overall Event Survey and 5 Session Evaluations.

- Directly from your mobile device on the Cisco Live Mobile App
- By visiting the Cisco Live Mobile Site
   <u>http://showcase.genie-connect.com/clmelbourne2015</u>
- Visit any Cisco Live Internet Station located throughout the venue

T-Shirts can be collected in the World of Solutions on Friday 20 March 12:00pm - 2:00pm

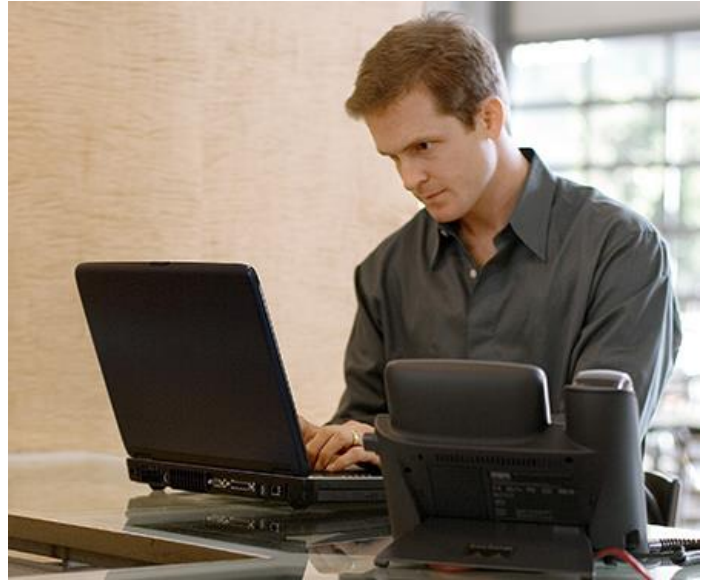

Learn online with Cisco Live! Visit us online after the conference for full access to session videos and presentations. <u>www.CiscoLiveAPAC.com</u>

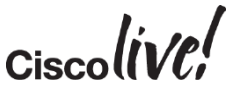

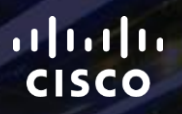

# Thank you.

111

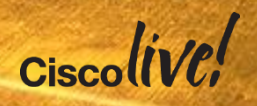
##